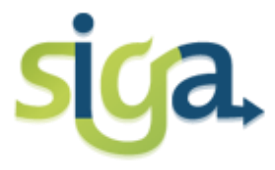

UNIVERDADE FEDERAL DE MINAS GERAIS

# **PLANO DE ESTUDOS**

# Manual do aluno

# PRÓ-REITORIA DE GRADUAÇÃO

# COORDENAÇÃO DE OFERTA E MATRÍCULA NA GRADUAÇÃO

EQUIPE:

Coordenadora: Sônia Maria de Melo Bárbara Murta Liliane Canhas

#### Sumário

| PLANO DE ESTUDOS                                                 | 3  |
|------------------------------------------------------------------|----|
| O que é Plano de Estudos?                                        | 3  |
| Por que reformular o Plano de Estudos?                           | 3  |
| O que você pode fazer no seu Plano de Estudos?                   | 4  |
| ROTEIRO PARA REFORMULAÇÃO DO PLANO DE ESTUDOS                    | 5  |
| Consultar os semestres cursados                                  | 6  |
| Criar um Plano de Estudos Simulado                               | 6  |
| Transformar o Plano de Estudos Simulado em vigente               | 7  |
| Excluir Plano de Estudos Simulado                                | 8  |
| Comando Alterar                                                  | 8  |
| Adicionar atividades Optativas, de Formação Livre, e de Formação |    |
| Complementar Aberta                                              | 9  |
| Mover atividades a cursar de um semestre para outro              | 12 |
| Excluir atividades não obrigatórias                              | 12 |
| Adicionar semestres letivos.                                     | 13 |
| Comando Salvar                                                   | 14 |
| Verificar consistência                                           | 15 |
| Solicitar aprovação                                              | 17 |
| Tipos de inconsistências no Plano de Estudos                     | 16 |
| Consultar a integralização do Plano de Estudos                   | 18 |

# PLANO DE ESTUDOS

# O QUE É PLANO DE ESTUDOS?

É um sistema *online* que visa a apoiar o planejamento e o acompanhamento da trajetória acadêmica do aluno na UFMG.

O plano de estudos reflete a versão e o percurso curricular de vinculação do aluno e é organizado em semestres **cursados**, **em curso** e **a cursar**:

- Nos semestres "a cursar" o aluno poderá planejar as atividades que deseja cursar;
- Nos semestres "cursados" o aluno poderá visualizar os resultados obtidos;
- No semestre "em curso" é possível visualizar as matrículas atuais.

#### POR QUE REFORMULAR O PLANO DE ESTUDOS?

Porque a universidade usará as informações dos Planos de Estudos para prever melhor a demanda de vagas para as turmas das atividades acadêmicas, visando a otimizar o processo de matrículas.

### O QUE VOCÊ PODE FAZER NO SEU PLANO DE ESTUDOS?

- Criar um Plano de Estudos Simulado que permite investigar as possibilidades de seu curso.
- ✓ Adicionar, excluir e mover as atividades optativas e de formação livre;
- ✓ Adicionar semestres letivos, até o limite do seu tempo de integralização.
- Mover as atividades OBRIGATÓRIAS nos semestres letivos, respeitadas as Normas de Graduação.
- Adicionar as atividades de Formação Complementar Aberta que deverão ser enviadas ao Colegiado do seu Curso, via Siga, para aprovação (caso o aluno esteja vinculado a um percurso de formação complementar aberta).
- ✓ Consultar a integralização do seu Plano de Estudos.

### **OBSERVAÇÕES:**

- 1. As atividades obrigatórias não poderão ser excluídas do Plano de Estudos.
- 2. As atividades de Formação Complementar Aberta devem ser incluídas em um Plano de Estudos <u>SIMULADO</u>, que deve ser encaminhado para aprovação do Colegiado do Curso. Uma vez aprovadas as inclusões de atividades de Formação Complementar Aberta, o Coordenador do Curso terá condições de viabilizar a oferta dessas atividades.
- 3. As atividades de Formação Complementar Aberta do Plano de Estudo vigente não podem ser movidas, alteradas ou excluídas.

# **ROTEIRO PARA REFORMULAÇÃO DO PLANO DE ESTUDOS**

1 - Clique no ícone [MEUS PLANOS DE ESTUDO]:

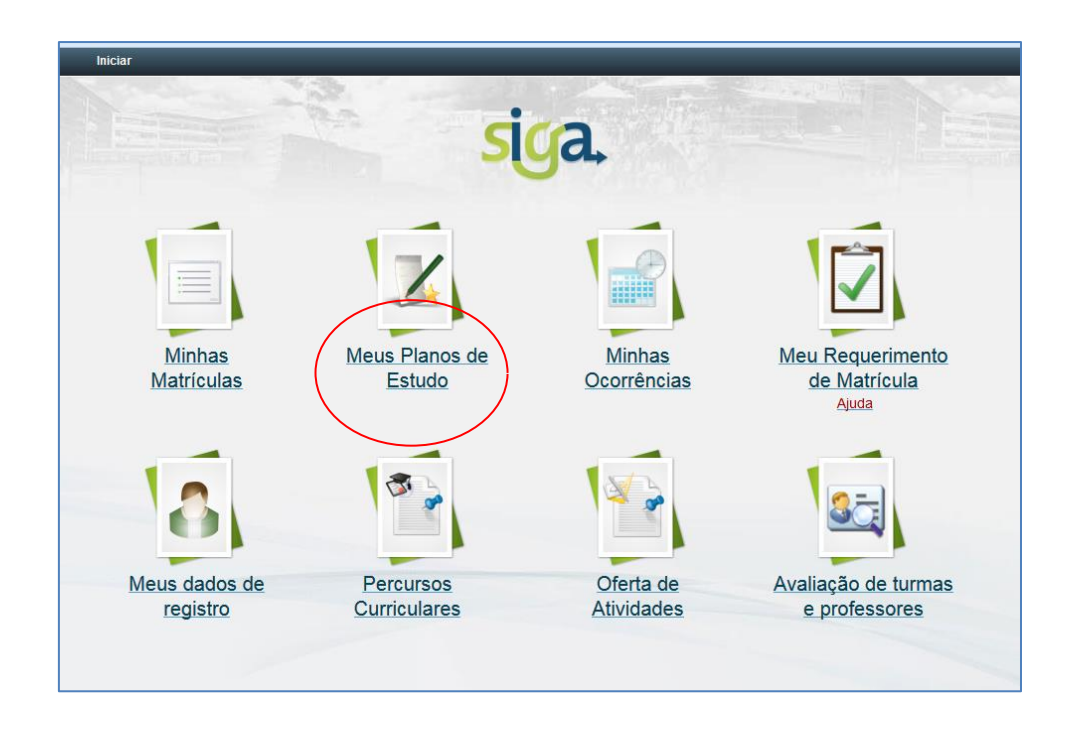

2 - Acione o ícone do Plano de Estudos VIGENTE:

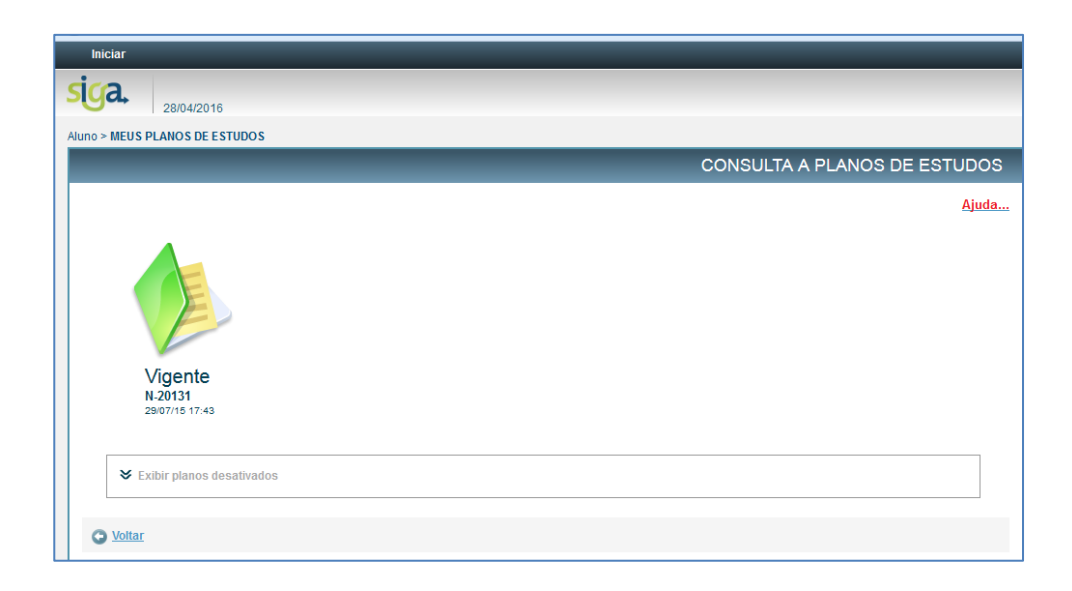

3 - Nessa tela, você poderá realizar as seguintes ações:

**3.1. Consultar** os semestres cursados, o semestre em curso e o(s) semestre(s) a cursar:

Clique no painel do semestre letivo que deseja visualizar.

|                        |                                                                   |                                                                                                    | cinto senite      | stral global:                                             | -                                                          |                                                      |                                           |                                                                   |                                                        |                |                                     |                                                             |                 |
|------------------------|-------------------------------------------------------------------|----------------------------------------------------------------------------------------------------|-------------------|-----------------------------------------------------------|------------------------------------------------------------|------------------------------------------------------|-------------------------------------------|-------------------------------------------------------------------|--------------------------------------------------------|----------------|-------------------------------------|-------------------------------------------------------------|-----------------|
|                        | (4/2) Carna h                                                     | orária total (mín. máx.): 0. Bondin                                                                                        | onto com          | etral global                                              |                                                            |                                                      |                                           |                                                                   |                                                        |                |                                     |                                                             | _               |
| - 2014                 | 4/2 - Carga in                                                    | orana total (min., max.). 0 - Kendim                                                                                       | ento sente        | :sti ai giobai.                                           | -                                                          |                                                      |                                           |                                                                   |                                                        |                |                                     |                                                             |                 |
| + 201                  | 5/1 - Carga h                                                     | orária total (mín., máx.): 570 - Rend                                                                                      | imento se         | mestral glob                                              | al: 4,61                                                   |                                                      |                                           |                                                                   |                                                        |                |                                     |                                                             |                 |
|                        |                                                                   |                                                                                                    |                   |                                                           |                                                            |                                                      |                                           |                                                                   |                                                        |                |                                     |                                                             |                 |
| - 2015                 | 5/2 - Carga h                                                     | orária total (mín., máx.): 600 - Rend                                                                                      | imento se         | mestral glob                                              | al: -                                                      |                                                      |                                           |                                                                   |                                                        |                |                                     |                                                             |                 |
|                        |                                                                   |                                                                                                    |                   |                                                           |                                                            |                                                      |                                           |                                                                   |                                                        |                |                                     |                                                             |                 |
|                        |                                                                   |                                                                                                    |                   |                                                           |                                                            |                                                      |                                           |                                                                   |                                                        |                |                                     |                                                             |                 |
|                        |                                                                   |                                                                                                    |                   |                                                           | 4                                                          | ATIVIDADES AC                                        | ADEMICAS                                  |                                                                   |                                                        |                |                                     |                                                             |                 |
| Car                    | arga horária s                                                    | ugerida                                                                                                    |                   |                                                           |                                                            |                                                      |                                           |                                                                   |                                                        |                |                                     |                                                             |                 |
|                        |                                                                   |                                                                                                    |                   |                                                           |                                                            | Deseures                                             | curricular                                |                                                                   |                                                        |                | ituação da m                        | atrícula                                                    |                 |
|                        |                                                                   |                                                                                                    |                   |                                                           |                                                            | Percurso                                             |                                           |                                                                   |                                                        |                |                                     |                                                             |                 |
|                        |                                                                   |                                                                                                    |                   | Período                                                   | Pré                                                        | ercurso<br>é-requisitos                              |                                           |                                                                   | Carga<br>horária                                       |                | illudyuo uu ii                      |                                                             |                 |
|                        | Código                                                            | Nome                                                                                                    | Assunto           | Período<br>curricular<br>de                               | Pré<br>Atividade aca                                       | é-requisitos                                         | Pré-requisito                             | Grupo de atividade                                                | Carga<br>horária<br>(mín.,<br>máx.)                    | Nota           | Frequência                          | Situação                                                    | Obs             |
|                        | Código                                                            | Nome                                                                                                    | Assunto           | Período<br>curricular<br>de<br>referência                 | Pré<br>Atividade aca                                       | é-requisitos<br>dêmica                               | Pré-requisito<br>adicional                | Grupo de atividade                                                | Carga<br>horária<br>(mín.,<br>máx.)                    | Nota           | Frequência                          | Situação                                                    | Obs             |
| D                      | Código                                                            | Nome<br>TRABALHO DE GRADUACAO II                                                                                           | Assunto<br>-      | Período<br>curricular<br>de<br>referência<br>10           | Pré<br>Atividade aca<br>EMA107 - TRABALHO D                | é-requisitos<br>dêmica<br>E GRADUACAO I              | Pré-requisito<br>adicional                | Grupo de atividade<br>Obrigatórias-ENGENHARIA MECANICA            | Carga<br>horária<br>(mín.,<br>máx.)<br>60              | Nota           | Frequência<br>-                     | Situação<br>EM CURSO                                        | Obs             |
|                        | Código<br>NG-EMA108<br>NG-EMA691                                  | Nome<br>TRABALHO DE GRADUACAO II<br>ESTÁGIO SUPERVISIONADO                                                                 | Assunto<br>-<br>- | Período<br>curricular<br>de<br>referência<br>10<br>-      | Pré<br>Atividade aca<br>EMA107 - TRABALHO D<br>-           | Percurso<br>5-requisitos<br>dêmica<br>IE GRADUACAO I | Pré-requisito<br>adicional<br>-           | Grupo de atividade<br>Obrigatórias-ENGENHARIA MECANICA<br>-       | Carga<br>horária<br>(mín.,<br>máx.)<br>60<br>480       | Nota<br>-      | Frequência<br>-<br>-                | Situação<br>EM CURSO<br>EM CURSO                            | Obse            |
|                        | Código<br>NG-EMA108<br>NG-EMA691<br>DIG-FIL028                    | Nome<br>TRABALHO DE GRADUACAO II<br>ESTÁGIO SUPERVISIONADO<br>INTRODUCAO A FILOSOFIA: ETICA                                | Assunto           | Período<br>curricular<br>de<br>referência<br>10<br>-<br>- | Pré<br>Atividade aca<br>EMA107 - TRABALHO D<br>-<br>-      | é-requisitos<br>dêmica<br>E GRADUACAO I              | Pré-requisito<br>adicional<br>-<br>-<br>- | Grupo de atividade<br>Obrigatórias-ENGENHARIA MECANICA<br>-       | Carga<br>horária<br>(min.,<br>máx.)<br>60<br>480<br>60 | Nota<br>-<br>- | Frequência<br>-<br>-<br>-           | Situação<br>EM CURSO<br>EM CURSO<br>EM CURSO                | Obs             |
|                        | Código<br>DIG-EMA108<br>DIG-EMA691<br>DIG-FIL028                  | Nome<br>TRABALHO DE GRADUACAO II<br>ESTÁGIO SUPERVISIONADO<br>INTRODUCAO A FILOSOFIA: ETICA                                | Assunto<br>-<br>- | Período<br>curricular<br>de<br>referência<br>10<br>-<br>- | Pré<br>Atividade aca<br>EMA107 - TRABALHO D<br>-<br>-<br>- | dêmica                                               | Pré-requisito<br>adicional<br>-<br>-<br>- | Grupo de atividade<br>Obrigatórias-ENGENHARIA MECANICA<br>-<br>-  | Carga<br>horária<br>(mín.,<br>máx.)<br>60<br>480<br>60 | Nota<br>-<br>- | Frequência<br>-<br>-                | Situação<br>EM CURSO<br>EM CURSO<br>EM CURSO                | Obs             |
|                        | Código<br>DIG-EMA108<br>DIG-EMA691<br>DIG-FIL028                  | Nome<br>TRABALHO DE GRADUACAO II<br>ESTÁGIO SUPERVISIONADO<br>INTRODUCAO A FILOSOFIA: ETICA                                | Assunto           | Periodo<br>curricular<br>de<br>referência<br>10<br>-<br>- | Pré<br>Atividade aca<br>EMA107 - TRABALHO D<br>-<br>-      | dêmica                                               | Pré-requisito<br>adicional<br>-<br>-<br>- | Grupo de atividade<br>Obrigatórias-ENGENHARIA MECANICA<br>-       | Carga<br>horária<br>(mín.,<br>máx.)<br>60<br>480<br>60 | Nota<br>-<br>- | Frequência<br>-<br>-                | Situação<br>EM CURSO<br>EM CURSO<br>EM CURSO                | Obse            |
|                        | Código<br>DIG-EMA108<br>DIG-EMA691<br>DIG-FIL028                  | Nome<br>TRABALHO DE GRADUACAO II<br>ESTÁGIO SUPERVISIONADO<br>INTRODUCAO A FILOSOFIA ETICA<br>de horàrios                  | Assunto<br>-<br>- | Periodo<br>curricular<br>de<br>referência<br>10<br>-<br>- | Pré<br>Atividade aca<br>EMA107 - TRABALHO D<br>-<br>-<br>- | dêmica                                               | Pré-requisito<br>adicional<br>-<br>-<br>- | Grupo de atividade<br>Obrigatórias-ENGENHARIA MECANICA<br>-<br>-  | Carga<br>horária<br>(min.,<br>máx.)<br>60<br>480<br>60 | Nota<br>-<br>- | Frequência<br>-<br>-<br>-<br>Exibir | Situação<br>EM CURSO<br>EM CURSO<br>EM CURSO                | Obs             |
| Di<br>Di<br>C          | Código<br>DIG-EMA108<br>DIG-EMA691<br>DIG-FIL028<br>alizar quadro | Nome<br>TRABALHO DE GRADUACAO II<br>ESTÁGIO SUPERVISIONADO<br>INTRODUCAO A FILOSOFIA: ETICA<br>Ide horários                | Assunto           | Periodo<br>curricular<br>de<br>referência<br>10<br>-      | Pré<br>Atividade aca<br>EMA107 - TRABALHO D<br>-<br>-      | Percurso<br>8-requisitos<br>dêmica<br>IE GRADUACAO I | Pré-requisito<br>adicional<br>-<br>-<br>- | Grupo de atividade<br>Obrigatórias-EingEnHARIA MECANICA<br>-<br>- | Carga<br>horária<br>(mín.,<br>máx.)<br>60<br>480<br>60 | Nota<br>-<br>- | Frequência<br>-<br>-<br>-<br>Exibir | Situação<br>EM CURSO<br>EM CURSO<br>EM CURSO<br>carga horár | Obse<br>dia dis |
| Di<br>Di<br>C<br>Visua | Código<br>DIG-EMA108<br>DIG-EMA691<br>DIG-FIL028<br>alizar quadro | Nome<br>TRABALHO DE GRADUACAO II<br>ESTÁGIO SUPERVISIONADO<br>INTRODUCAO A FILOSOFIA ETICA<br>INTRODUCAO A FILOSOFIA ETICA | Assunto<br>-<br>- | Período<br>curricular<br>de<br>referência<br>10<br>-<br>- | Pré<br>Atividade aca<br>EMA107 - TRABALHO O<br>-<br>-      | Percurso<br>-requisitos<br>dêmica<br>IE GRADUACAO I  | Pré-requisito<br>adicional<br>-<br>-      | Grupo de atividade<br>Obrigalórias-ENGENHARIA MECANICA<br>-       | Carga<br>horária<br>(mín.,<br>máx.)<br>60<br>480<br>60 | Nota<br>-<br>- | Frequência<br>-<br>-<br>-<br>Exibir | Situação<br>EM CURSO<br>EM CURSO<br>EM CURSO<br>Carga horâr | Obse            |

### 3.2 Criar um Plano de Estudos Simulado

Clique na aba [Criar cópia para simular]:

| 15/1 - Carga I<br>15/2 - Carga I | horária total (mín., máx.): 570 - Rend<br>horária total (min., máx.): 600 - Rend | imento se<br>imento se | mestral glol<br>mestral glol | al: 4,61<br>bat -                     |                            |                                  |                                     |      |               |               |              |
|----------------------------------|----------------------------------------------------------------------------------|------------------------|------------------------------|---------------------------------------|----------------------------|----------------------------------|-------------------------------------|------|---------------|---------------|--------------|
| arna horária i                   | sugarida                                                                         |                        |                              | AINDADESAC                            | ADEIMICAS                  |                                  |                                     |      |               |               |              |
| arga norana .                    |                                                                                  |                        |                              | Percurso                              | o curricular               |                                  | _                                   | 9    | Situação da n | natricula     |              |
| Código                           | Nome                                                                             | Assunto                | Período<br>curricular<br>de  | Pré-requisitos<br>Atividade acadêmica | Pré-requisito<br>adicional | Grupo de atividade               | Carga<br>horária<br>(min.,<br>máx.) | Nota | Frequência    | Situação      | Observaçõe   |
| DIG-EMA108                       | TRABALHO DE GRADUACAO II                                                         |                        | 10                           | EMA107 - TRABALHO DE GRADUACAO I      |                            | Obrigatórias-ENGENHARIA MECANICA | 60                                  |      | -             | EM CURSO      |              |
| DIG-EMA691                       | ESTÁGIO SUPERVISIONADO                                                           | -                      | -                            | -                                     | -                          | -                                | 480                                 | -    | -             | EM CURSO      | -            |
| DIG-FIL028                       | INTRODUCAO A FILOSOFIA: ETICA                                                    | -                      | -                            | -                                     | -                          | -                                | 60                                  | -    | -             | EM CURSO      |              |
| ualizar quadr                    | o de horários                                                                    |                        |                              |                                       |                            |                                  |                                     |      | Exibi         | r carga horár | ia dispensad |
| 16/1 - Carga I                   | horária total (mín., máx.): 510 - Rend                                           | imento se              | mestral glol                 | pal: -                                |                            |                                  |                                     |      |               |               |              |

### **OBSERVAÇÃO:**

Um Plano de Estudos Simulado poderá ser criado a qualquer momento do semestre letivo, mas torná-lo vigente somente será possível no período definido para a reformulação do Plano de Estudos.

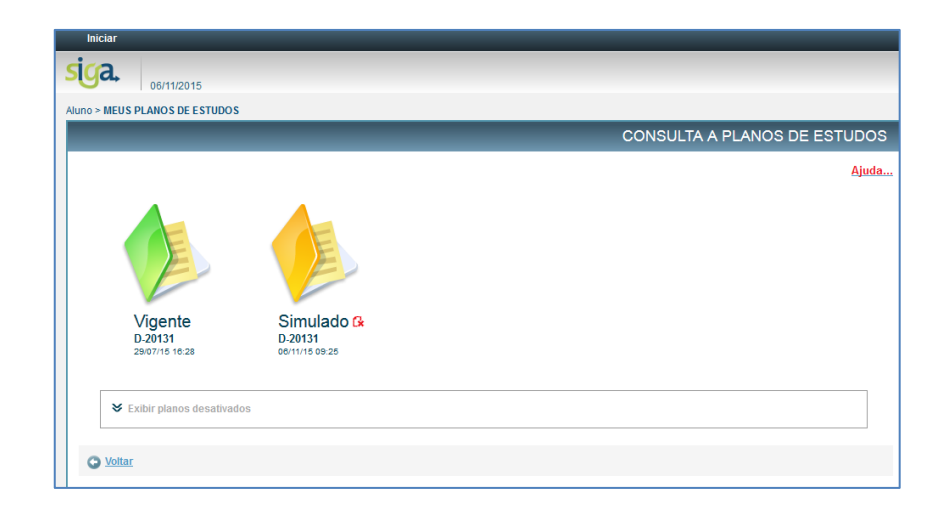

### **3.2.1** Transformar o Plano de Estudos Simulado em vigente

Acione o comando [tornar plano vigente]:

| ATIVIDADES ACADÉMICAS<br>arga horária sugerida.<br>Código Nome Assunto <u>Periodo Pré-requisitos</u> <u>Carricular Carricular Carido Carricular Carricular Carricular Carricular Carricular</u>                                                                                                    | 15/2 - Carga  | horária total (mín., máx.): 500 - Rend | imento se | mestral glob     | al: -                            |                            |                                  |                 |      |               |               |             |
|----------------------------------------------------------------------------------------------------|---------------|----------------------------------------|-----------|------------------|----------------------------------|----------------------------|----------------------------------|-----------------|------|---------------|---------------|-------------|
| ATVIDADES ACADÉMICAS<br>arga horária sugerida           Código         Nome         Fericado         Percurso curricular         Cargo         Situação da matricula         Observaço           206-ENATIOS         TRABLI-ID DE GRADUACAO II         -         10         Pré-requisitos         Grupo de atividade         Noria         Situação da matricula         Observaço           206-ENATIOS         TRABLI-ID DE GRADUACAO II         -         10         EMI-07TRABALHO DE GRADUACAO I         -         0         -         EMI-0280         -           206-ENATOS         ESTÁGIO SUPERVISIONADO         -         0         -         -         EMI-0280         -         EMI-0280         -           2016-ENATOS         ESTÁGIO SUPERVISIONADO         -         0         -         -         EMI-0280         -           2016-ENATOS         INTRODUCAO A FLOSOPIA ETICA         -         0         -         EMI-0280         -                                                                                                    |               |                                        |           |                  |                                  |                            |                                  |                 |      |               |               |             |
| arga horária sugerida.<br>Código Nome Assunta ( <u>e</u><br><u>eferência</u> )<br>DIGE-ENAIGE STÁGIO SUPERVISIONADO - 0<br>DIGE-ENAISE STÁGIO SUPERVISIONADO - 0<br>DIGE-ENAISE STÁGIO SUPERVISIONADO                                                                                                    |               |                                        |           |                  | ATIVIDADES AC                    | CADÉMICAS                  |                                  |                 |      |               |               |             |
| Código         Nome         Assunto         Pré-requisitos         Cargo de atividade         Situação da matricula (nin, di nin, de atividade)         Cargo de atividade (nin, de atividade)         Situação da matricula (nin, de atividade)         Situação da matricula (nin, de atividade)                                                                                                    | arga horária  | sugerida                               |           |                  |                                  |                            |                                  |                 |      |               |               |             |
| Código         Nome         Periodical<br>arrestrical<br>referencial<br>(netricular<br>periodical<br>referencial<br>(netricular<br>periodical<br>(netricular<br>periodical<br>(netricular<br>periodical<br>(netricular<br>periodical<br>(netricular<br>(netricular<br>(ne |               |                                        |           |                  | Percurso                         | o curricular               |                                  | Carna           | 5    | Situação da n | natricula     |             |
| Image: Control of the state of the state of the                                                                                                    | Código        | Nome                                   | Assunto   | Periodo          | Pré-requisitos                   |                            |                                  | horária         |      |               |               | Observaçõ   |
| DigeEntant08       TRABALHO DE GRADUACAO II       -       10       EMA07-TRABALHO DE GRADUACAO II       -       Obrigatórias-ENSENHARIA MECANICA       60       -       -       EM CURSO       -       Im CURSO       -       Im CURSO       - </th <th></th> <th></th> <th></th> <th>de<br/>referência</th> <th>Atividade acadêmica</th> <th>Pré-requisito<br/>adicional</th> <th>Grupo de atividade</th> <th>(min.,<br/>máx.)</th> <th>Nota</th> <th>Frequência</th> <th>Situação</th> <th></th>                                                                                                    |               |                                        |           | de<br>referência | Atividade acadêmica              | Pré-requisito<br>adicional | Grupo de atividade               | (min.,<br>máx.) | Nota | Frequência    | Situação      |             |
| Dick-Euk691         ESTÁGIO SUPERVISIONADO         -         -         -         -         EM CURSO         -         EM CURSO         -         EM CURSO         -         -         EM CURSO         -         -         EM CURSO         -         -         EM CURSO         -         -         EM CURSO         -         EM CURSO         -         EM                                                                                                    | DIG-EMA108    | TRABALHO DE GRADUACAO II               |           | 10               | EMA107 - TRABALHO DE GRADUACAO I |                            | Obrigatórias-ENGENHARIA MECANICA | 60              | 1    | -             | EM CURSO      | -           |
| DIG-FL028 INTRODUCAO AFLOSOFIA: ETICA • • • • • • • • 60 • EM CURSO •<br>ulatzar guadro de horários                                                                                                    | DIG-EMA691    | ESTÁGIO SUPERVISIONADO                 | -         | -                | -                                | -                          | -                                | 480             | -    | -             | EM CURSO      | -           |
| ualizar quadro de horàrios Exibir carga horària dispens                                                                                                    | DIG-FIL028    | INTRODUCAO A FILOSOFIA: ETICA          |           |                  | -                                | 1.1                        | -                                | 60              |      |               | EM CURSO      |             |
|                                                                                                    | ualizar quadı | ro de horários                         |           |                  |                                  |                            |                                  |                 |      | Exibi         | r carga horár | ia dispensa |

#### 3.2.2 Excluir Plano de Estudos Simulado

Retorne a tela inicial e acione o comando [Excluir]:

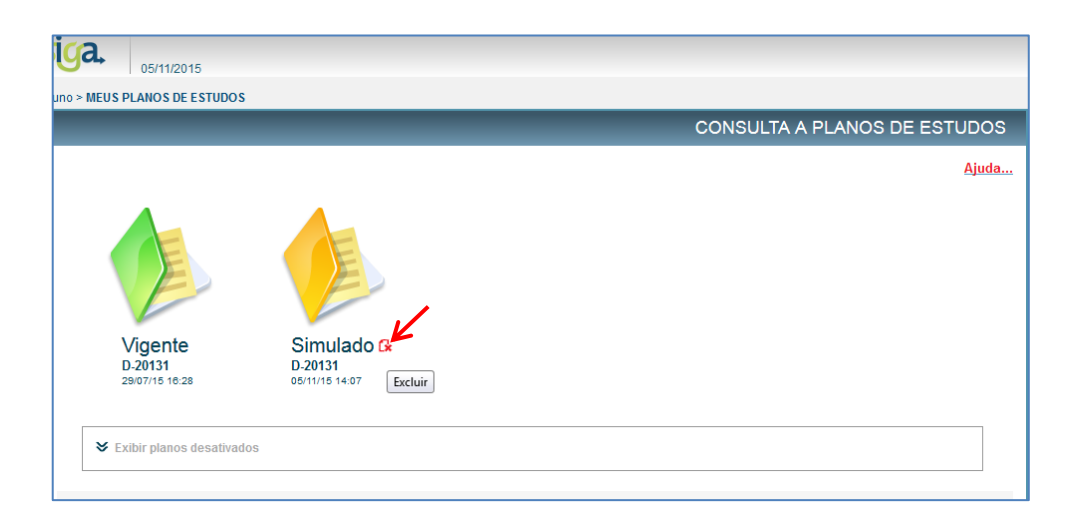

#### 3.3 Comando Alterar

O comando [Alterar] deverá ser acionado, <u>antes</u> de realizar qualquer modificação no Plano de Estudos.

### **OBSERVAÇÕES:**

- Esse comando permite alterar as atividades previstas no Plano de Estudos;
- Para Planos de estudos simulados, este comando estará sempre habilitado;
- Para Plano de Estudo vigente, este comando estará habilitado somente no período de "Reformulação do Plano de Estudos".

| aUFMG              | × +                                    |             |                       |                                         |                            | Local Rest Bally                     |                  |      |               |               |                |
|--------------------|----------------------------------------|-------------|-----------------------|-----------------------------------------|----------------------------|--------------------------------------|------------------|------|---------------|---------------|----------------|
| https://sistemas.u | fmg.br/aluno-grad/planodeestudos/c     | onsultarpla | nosdeestudo           | s/telaConsultaAPlanosDeEstudos.seam?bkr | nk=                        |                                      | ⊽ C <sup>i</sup> | 8-   | Google        |               |                |
| 2014/1_Carga       | acrária total (mín, máx ): 0. Bondim   | onto como   | otral global          |                                         |                            |                                      |                  |      |               |               |                |
| 2014/1 - Carga I   | ioraria total (min., max.). 0 - Kendim | ento serne  | isti ai yiobai        |                                         |                            |                                      |                  |      |               |               |                |
| 2014/2 - Carga I   | norária total (mín., máx.): 0 - Rendim | ento seme   | stral global          | -                                       |                            |                                      |                  |      |               |               |                |
| 2015/1 - Carga I   | norária total (mín., máx.): 570 - Rend | imento sei  | mestral glot          | al: 4,61                                |                            |                                      |                  |      |               |               |                |
|                    |                                        |             |                       |                                         |                            |                                      |                  |      |               |               |                |
| 2015/2 - Carga I   | iorária total (mín., máx.): 600 - Rend | imento sei  | mestral glot          | al: -                                   |                            |                                      |                  |      |               |               |                |
|                    |                                        |             |                       |                                         |                            |                                      |                  |      |               |               |                |
|                    |                                        |             | ATIVIDADES ACADÊMICAS |                                         |                            |                                      |                  |      |               |               |                |
| Carga horária s    | sugerida                               |             |                       |                                         |                            |                                      |                  |      |               |               |                |
|                    |                                        |             |                       | Percurso                                | curricular                 |                                      | Carna            | 5    | Situação da n | natricula     |                |
| Código             | Nome                                   | Assunto     | Período<br>curricular | Pré-requisitos                          |                            |                                      | horária          |      |               |               | Observações    |
|                    |                                        |             | de<br>referência      | Atividade acadêmica                     | Pré-requisito<br>adicional | Grupo de atividade                   | máx.)            | Nota | Frequencia    | Situaçao      |                |
| DIG-EMA108         | TRABALHO DE GRADUACAO II               | -           | 10                    | EMA107 - TRABALHO DE GRADUACAO I        | -                          | Obrigatórias-ENGENHARIA MECANICA     | 60               | -    | -             | EM CURSO      | -              |
| DIG-EMA691         | ESTÁGIO SUPERVISIONADO                 | -           | -                     | -                                       | -                          | -                                    | 480              | -    | -             | EM CURSO      | -              |
| DIG-FIL028         | INTRODUCAO A FILOSOFIA: ETICA          | -           | -                     | •                                       | -                          | -                                    | 60               | -    | -             | EM CURSO      | -              |
|                    |                                        |             |                       |                                         |                            |                                      |                  |      |               |               |                |
| Visualizar quadr   | o de horários                          |             |                       |                                         |                            |                                      |                  |      | Exibi         | r carga horár | a dispensada   |
|                    |                                        |             |                       |                                         |                            |                                      |                  |      |               |               |                |
| 2016/1 - Carga I   | norária total (mín., máx.): 510 - Rend | imento sei  | mestral glot          | al: -                                   |                            |                                      |                  |      |               |               |                |
|                    |                                        |             |                       |                                         |                            |                                      |                  |      |               |               |                |
|                    |                                        |             |                       | Criar cópia p                           | oara fazer simul           | ação de plano de estudos.            |                  | 1    |               |               | <hr/>          |
| Voltar para pesq   | Tornar pla                             | ano vigent  | Mudar                 | percurso Criar cópia para simular       | Verificar in               | ntegralização curricular Verificar c | onsistên         | ca   | AI            | terar Sol     | icitanaprovaçã |
|                    |                                        |             |                       |                                         |                            |                                      |                  | 1    |               |               | /              |

**3.4** Adicionar atividades Optativas, de Formação Livre, e de Formação Completar Aberta:

Acione o comando [Alterar] e depois [Adicionar atividade acadêmica]:

|          |                                         |                 |          |                     |                                |                                             |                            |                                                                 |                 | 361  | N/C: P       | revisão de of | erta ainda não c | cada |
|----------|-----------------------------------------|-----------------|----------|---------------------|--------------------------------|---------------------------------------------|----------------------------|-----------------------------------------------------------------|-----------------|------|--------------|---------------|------------------|------|
|          |                                         |                 | -        |                     |                                | ATIVIDADES A                                | CADEMICAS                  |                                                                 |                 |      |              |               |                  |      |
| Adicion: | ar atividade acadêmica                  | orária sugerida | a        |                     |                                |                                             |                            |                                                                 |                 |      |              |               |                  | _    |
|          |                                         | Accunto         | Oferte   | Oferta              | Periodo                        | Pré-requisitos                              | ercurso curricu            | lar                                                             | Carga           | s    | ituação da m | atricula      |                  |      |
| Código   | Nome                                    | previsto        | prevista | prevista<br>para FL | curricular<br>de<br>referência | Atividade acadêmica                         | Pré-requisito<br>adicional | Grupo de atividade                                              | (min.,<br>máx.) | Nota | Frequência   | Situação      | Observações      |      |
| DIG-EMA0 | INTRODUCAO A TECNOLOGIA<br>AERONAUTICA  |                 | Sim      | Não                 | -                              | -                                           | -                          | Grupo de optativas 7-ENGENHARIA<br>MECANICA-BACH-FORMACAO GERAL | 45              |      |              | A CURSAR      | -                | i¢   |
| DIG-EMA1 | 18 ESTAGIO SUPERVISIONADO               |                 | Sim      | Não                 | 10                             | -                                           |                            | Obrigatórias-ENGENHARIA MECANICA                                | 300             | -    | -            | A CURSAR      | -                |      |
| DIG-EMA2 | 6 ROBOTICA                              |                 | Não      | Não                 | -                              | EMA185 - PROJETO DE<br>SISTEMAS DE CONTROLE | -                          | Grupo de optativas 7-ENGENHARIA<br>MECANICA-BACH-FORMACAO GERAL | 60              | ÷    | -            | A CURSAR      | -                | R    |
| DIG-EMA2 | 18 INTRODUCAO AOS SISTEMAS<br>EMBUTIDOS | -               | Não      | Não                 | -                              | ELT054 - ELETRONICA                         | -                          | Grupo de optativas 7-ENGENHARIA<br>MECANICA-BACH-FORMACAO GERAL | 60              | ÷    | -            | A CURSAR      | -                | 6    |
| Move     | r para outro semestre                   |                 |          |                     |                                |                                             |                            |                                                                 |                 |      |              |               |                  |      |

- Escolha a categoria de atividades desejada:
  - [Todas as atividades da UFMG], para selecionar as atividades de Formação Livre ou Formação Complementar Aberta, se for o caso;
  - [Atividades do percurso curricular], para selecionar as atividades ou grupos de atividades exigidas no seu percurso curricular;
  - Ou utilize o código da atividade.

|                                        | F                          | Seleção de atividade acadêmica para o plano de estudos no semestre de 2016/2                   |                            |
|----------------------------------------|----------------------------|------------------------------------------------------------------------------------------------|----------------------------|
|                                        |                            | Pesquisa por atividade acadêmica                                                               |                            |
| arga horária suge                      | rida                       |                                                                                                |                            |
|                                        |                            | Categoria da alividade: Todas as atividades da UFMG 🔻 Nível da atividade: GRADUAÇÃO a matricul | 1                          |
| Código                                 | Nome                       | Atividade academica: Todas as alividades da UFNG<br>Código Nome la Si                          | Observações                |
|                                        |                            | Refinamento de pesquisa 🏼                                                                      |                            |
| DIG-ICA162                             | TEORIA DA ADMINISTRACAC    | EM                                                                                             | CURSO -                    |
| DIG-ICA163                             | ADMINISTRACAO FINANCEIF    | Buscar EM                                                                                      | CURSO -                    |
| DIG-ICA168                             | GERENCIA FINANCEIRA        | EM EM                                                                                          | CURSO -                    |
| DIG-ICA173                             | SISTEMA DE INFORMACOES GER | EM                                                                                             | CURSO -                    |
| DIG-ICA190                             | CONSULTORIA EMPRESARI      | Selecionar Cancelar EM                                                                         | CURSO -                    |
| DIG-ICA201                             | ESTATISTICA BASICA         | EM                                                                                             | CURSO -                    |
| ializar quadro de<br>16/2 - Carga horá | horários                   | Ech                                                                                            | r carga horária dispensa   |
|                                        |                            |                                                                                                | e oferta ainda não cadastr |

- Se desejar, utilize outros filtros de pesquisa, clicando no [refinamento de pesquisa], para buscar atividades de Formação Complementar Aberta ou de Formação Livre;
- Preencha um ou mais campos e acione o comando [Buscar]

|                   |                                          | Seleção de atividade acadêmica para o plano de estudos no semestre de 2016/2          | 3    |                    |                |
|-------------------|------------------------------------------|---------------------------------------------------------------------------------------|------|--------------------|----------------|
|                   |                                          | Pesquisa por atividade acadêmica                                                      |      |                    |                |
| irga horária suge | erida                                    | Categoria da atividados Tratas en altidados de UTURO Visión de atividados - CRADUAÇÃO |      |                    |                |
|                   |                                          | Categoria da auvidade: Todas as atividades da UFMG 💌 Niver da auvidade: GRADORÇÃO     | a ma | atrícula           |                |
| Código            | Nome                                     | Attividade académica:                                                                 | ia   | Situação           | Observaçõ      |
| DIG IGAISS        |                                          |                                                                                       |      | EN OUROO           |                |
| DIGHCAT62         | TEORIA DA ADMINISTRAÇÃO                  | Curso:                                                                                |      | EM CORSO           |                |
| DIG-ICA163        | ADMINISTRACAU FINANCEIF                  |                                                                                       |      | EM CURSU           |                |
| DIGHCAT08         | GERENCIA FINANCEIRA                      | Departamento:                                                                         |      | EM CORSO           |                |
| DIG-ICA173        | SISTEMA DE INFORMACUES GER               | Snuno da stividadas:                                                                  |      | EM CURSU           | -              |
| DIG-ICA201        |                                          |                                                                                       |      | EM CURSO           |                |
| alizar quadro de  | horários                                 | Buscar<br>Selecionar Cancelar                                                         |      | Exibir carga ho    | rária dispensi |
| 6/2 - Carga horá  | ria total (min., máx.): 615 - Rendimente |                                                                                       | Prev | visão de oferta ai | nda não cadas  |

Marque a atividade desejada e acione o comando [Selecionar]:

|                    |                                         | Seleç   | ;ão de ativid | ade acadêmica para o plano de estudos no semestre de 2016/2 |        |         |                 |            |                   |          | ×  | _     |                 |               |
|--------------------|-----------------------------------------|---------|---------------|-------------------------------------------------------------|--------|---------|-----------------|------------|-------------------|----------|----|-------|-----------------|---------------|
|                    |                                         |         |               |                                                             |        |         |                 |            |                   |          | ^  |       |                 |               |
| arga horária suger | ida                                     |         |               |                                                             |        |         |                 |            | Busca             | ır       |    |       |                 |               |
|                    |                                         |         |               |                                                             |        |         |                 |            |                   |          | a  | n mat | trícula         |               |
| Cádina             | Nome                                    | For     | am encont     | rados 8718 itens                                            |        | N/C: Pr | evisão de       | oferta ain | da não cadas      | strada   |    |       |                 | Observes      |
| Coulgo             | Nome                                    |         |               | ATIVIDADES ACADÊMIO                                         | CAS    |         |                 |            |                   |          | ia | a     | Situação        | Observaço     |
| DIGJCA162          |                                         |         |               |                                                             |        |         | Carga           |            | Oferta            |          |    | _     | ENCURSO         |               |
| DIG-ICA163         | ADMINISTRAÇÃO EINANCEIE                 |         | Código 🔺      | Nome +                                                      | Tipo 🔺 | carga   | total           | Oferta     | prevista          | Dep.     |    |       | EM CURSO        | -             |
| DIG-ICA168         | GERENCIA FINANCEIRA                     |         |               |                                                             |        | horária | (mín.,<br>máx.) | prevista   | formação<br>livre | resp.    |    |       | EM CURSO        |               |
| DIG-ICA173         | SISTEMA DE INFORMACOES GER              |         | ICA104        | FISICO-QUIMICA                                              | DIG    | T/P.    | 60              | N/C        | N/C               | ICA      |    |       | EM CURSO        | -             |
| DIG-ICA190         | CONSULTORIA EMPRESARI                   | 0       | ICA105        | MICROBIOLOGIA DE ALIMENTOS                                  | DIG    | T/P.    | 60              | N/C        | N/C               | ICA      |    |       | EM CURSO        |               |
| DIG-ICA201         | ESTATISTICA BASICA                      | 0       | ICA106        | MATERIAS-PRIMAS PARA ALIMENTOS                              | DIG    | T/P.    | 60              | N/C        | N/C               | ICA      |    |       | EM CURSO        |               |
|                    |                                         | 0       | ICA113        | NUTRICAO BASICA                                             | DIG    | T/P.    | 45              | N/C        | N/C               | ICA      |    |       |                 |               |
|                    |                                         | 0       | ICA114        | TECNOLOGIA DE GRAOS E FARINHAS                              | DIG    | T/P.    | 60              | N/C        | N/C               | ICA      |    |       |                 |               |
|                    |                                         | 0       | ICA116        | ANALISES DE ALIMENTOS                                       | DIG    | T/P.    | 75              | N/C        | N/C               | ICA      |    |       |                 |               |
| ualizar quadro de  | horàrios                                | ۲       | ICA117        | ADMINISTRACAO E GESTAO DE INDUSTRIAS DE ALIMENTOS           | DIG    | T/P.    | 45              | N/C        | N/C               | ICA      | =  |       | Exibir carga ho | raria dispen: |
|                    |                                         | 0       | ICA118        | FUNDAMENTOS ECONOMICOS E SOCIAIS                            | DIG    | Teó.    | 30              | N/C        | N/C               | ICA      |    |       |                 |               |
| 16/2 - Carga horár | ia total (mín., máx.): 615 - Rendimente | $\odot$ | ICA119        | ANALISE SENSORIAL                                           | DIG    | T/P.    | 45              | N/C        | N/C               | ICA      |    |       |                 |               |
|                    |                                         | 0       | ICA122        | HIGIENE EM INDUSTRIA DE ALIMENTOS                           | DIG    | T/P.    | 45              | N/C        | N/C               | ICA      |    |       |                 |               |
|                    |                                         |         |               | «« «                                                        | 1 2    | 3 4     | 5 6             | 7 8        | 9 <b>»</b>        | **       |    |       |                 |               |
|                    |                                         |         |               |                                                             |        |         |                 |            |                   | <u> </u> |    |       |                 |               |

#### **3.5** Mover atividades a cursar de um semestre para outro

Selecione a atividade desejada e acione o comando [Mover para outro semestre].

Na próxima tela o comando [Mover atividade]:

| 1 | Adicionaria   | tivicade academica                                            |                     |                    |                               | Pareuran curricular Silow                                                                                                    | io da matrícula |           |
|---|---------------|---------------------------------------------------------------|---------------------|--------------------|-------------------------------|----------------------------------------------------------------------------------------------------|-----------------|-----------|
|   | Código        | Nome                                                          | Assunto<br>previsto | Oferta<br>prevista | Oferta<br>prevista<br>para FL | eriodo Pré-reguisitos Carpa Carpa Ca | iência Situação | Observaçi |
| 3 | DIG-CAD009    | ADMINISTRACAO DE RECURSOS MATERIAIS E<br>PATRIMONIAIS         |                     |                    |                               | Seleção e semestre letivo E . Obrigatórias-ADMINISTRACAO- 60 .                                                                                                    | - A CURSAF      | ۰ s       |
|   | DIG-CAD018    | ADMINISTRACAO DE CARGOS, SALARIOS E CARREIRA                  |                     |                    | N/C                           | Semestre: 2018/2      Semestre: 2018/2       | A CURSAR        | ٤         |
|   | DIG-CAD051    | ESTRUTURAS E FORMATOS ORGANIZACIONAIS                         |                     |                    |                               | Mover atividade Cancelar - Obrigatórias-ADMINISTRACAO-<br>BACHARELADO - 30 -                                                                                                    | - A CURSAF      | 2 -       |
|   | DIG-CAD052    | ADMINISTRAÇÃO FINANCEIRA I                                    |                     |                    |                               | - Obrigatórias-ADMINISTRACAO- 90 -                                                                                                    | - A CURSAF      | ۶ -       |
|   | DIG-CAD163    | ADMINISTRACAO DE RECURSOS HUMANOS                             |                     |                    |                               | · Obrigatórias-ADMINISTRACAO-<br>BACHARELADO 60 ·                                                                                                    | A CURSAR        | ٤ -       |
|   | DIG-CAD164    | ADMINISTRACAO MERCADOLOGICA                                   |                     |                    |                               | Obrigatórias-ADMINISTRACAO-<br>BACHARELADO 60 .                                                                                                    | A CURSAR        | ٤ -       |
|   | DIG-CAD170    | ANALISE DE SISTEMAS ADMINISTRATIVOS                           |                     |                    |                               | - Obrigatórias-ADMINISTRACAO-<br>BACHARELADO 60 -                                                                                                    | A CURSAR        | ۰ s       |
|   | DIG-MAT042    | CALCULO DE VARIAS VARIAVEIS                                   |                     | Sim                | Sim                           | 3 Obrigatórias-ADMINISTRACAO-<br>BACHARELADO 60 .                                                                                                    | A CURSAR        | ۶         |
|   | Mover p       | ara outro semestre                                            |                     |                    |                               |                                                                                                    |                 |           |
| 5 | ualizar quadr | o de horários                                                 |                     |                    |                               |                                                                                                    |                 |           |
|   |               |                                                               |                     |                    |                               |                                                                                                    |                 |           |
| 0 | 16/2 - Carga  | torária total (mín., máx.): 210 - Rendimento semestral global |                     |                    |                               |                                                                                                    |                 |           |

#### 3.6 Excluir atividades não obrigatórias

Acione o ícone [Excluir], na atividade desejada:

|                                        |                                                                                  |             |                   |                    |                  |                                                      |                            |                                                                                                    | * Ser           | nestre                                   | e fora do tem | po padrão do                     | percurso curric  | ular |
|----------------------------------------|----------------------------------------------------------------------------------|-------------|-------------------|--------------------|------------------|------------------------------------------------------|----------------------------|----------------------------------------------------------------------------------------------------|-----------------|------------------------------------------|---------------|----------------------------------|------------------|------|
|                                        |                                                                                  |             |                   |                    |                  | ATIVIDADES ACADÊMICAS                                |                            |                                                                                                    |                 |                                          | N/C: Previsã  | io de oferta ai                  | inda não cadasti | rada |
| Adicionar a                            | ividade acadêmica Carga horári                                                   | ia sugerida |                   |                    |                  |                                                      |                            |                                                                                                    |                 |                                          |               |                                  |                  |      |
|                                        |                                                                                  |             |                   |                    |                  | Percurso cur                                         | ricular                    |                                                                                                    | Carra           | 5                                        | Situação da n | natricula                        |                  |      |
| Código                                 | Nome                                                                             | Assunto     | Oferta            | Oferta<br>prevista | Periodo          | Pré-requisitos                                       |                            |                                                                                                    | horária         |                                          |               |                                  | Observações      |      |
|                                        |                                                                                  | previsto    | prevista          | para FL            | de<br>referência | Atividade acadêmica                                  | Pré-requisito<br>adicional | Grupo de atividade                                                                                                    | (min.,<br>máx.) | ja<br>jria<br>in.,<br>Nota Frequência Si | Situação      |                                  |                  |      |
|                                        |                                                                                  |             |                   |                    |                  |                                                      |                            |                                                                                                    |                 |                                          |               |                                  |                  |      |
| DIG-DCC053                             | COMPILADORES I                                                                   |             | Sim               | Não                | 6                | DCC129 - FUNDAMENTOS DA TEORIA DA<br>COMPUTACAO      | -                          | Obrigatórias-CIENCIA DA<br>COMPUTACAO                                                                                   | 60              | -                                        | -             | A CURSAR                         |                  |      |
| DIG-DCC053<br>DIG-DCC603               | COMPILADORES I<br>ENGENHARIA DE SOFTWARE                                         | -           | Sim<br>Sim        | Não<br>Não         | 6<br>7           | DCC129 - FUNDAMENTOS DA TEORIA DA<br>COMPUTACAO<br>- | -                          | Obrigatórias-CIENCIA DA<br>COMPUTACAO<br>Obrigatórias-CIENCIA DA<br>COMPUTACAO                                          | 60<br>60        | -                                        | •             | A CURSAR                         | •                |      |
| DIG-DCC053<br>DIG-DCC603<br>DIG-DCC604 | COMPILADORES I<br>ENGENHARIA DE SOFTWARE<br>PROJETO ORIENTADO EM<br>COMPUTACAO I | -           | Sim<br>Sim<br>Sim | Não<br>Não<br>Não  | 6<br>7<br>7      | DCC129 - FUNDAMENTOS DA TEORIA DA<br>COMPUTAÇÃO<br>- | -                          | Obrigatórias-CIENCIA DA<br>COMPUTACAO<br>Obrigatórias-CIENCIA DA<br>COMPUTACAO<br>Obrigatórias-CIENCIA DA<br>COMPUTACAO | 60<br>60<br>90  | -                                        | -             | A CURSAR<br>A CURSAR<br>A CURSAR | -<br>-<br>-      |      |

# ATENÇÃO:

O comando [Excluir] somente estará habilitado para as atividades optativas e de Formação Livre. Atividades obrigatórias não podem ser excluídas.

#### **3.7** Adicionar semestres letivos.

Clique no comando [Adicionar semestre]:

| Adicionar sem                                                        | est<br>Navos semestres podem ser adicionados para viabilizar o E                                                   | Plano de Es       | tudos desde                                                            | que não exceda o temp                                               | o máximo de in                                                 | teoralização                                                       |                                                       |                |                                            |                                                          |                     |
|----------------------------------------------------------------------|----------------------------------------------------------------------------------------------------|-------------------|------------------------------------------------------------------------|---------------------------------------------------------------------|----------------------------------------------------------------|--------------------------------------------------------------------|-------------------------------------------------------|----------------|--------------------------------------------|----------------------------------------------------------|---------------------|
|                                                                      | ara habilitar esse comando, acione o comando "Alterar" r                                                           | no fim da p       | ágina.                                                                 |                                                                     |                                                                | icgrunzuye -                                                       |                                                       |                |                                            |                                                          |                     |
| 2016/1 - Carga h                                                     | vorária total (mín., máx.): 150 - Rendimento semestral global:                                                     | 1,55              |                                                                        |                                                                     |                                                                |                                                                    |                                                       |                |                                            |                                                          |                     |
|                                                                      |                                                                                                    |                   |                                                                        |                                                                     |                                                                |                                                                    |                                                       |                |                                            |                                                          |                     |
| 2015/2 - Carga h                                                     | iorária total (mín., máx.): 180 - Rendimento semestral global:                                                     | -                 |                                                                        |                                                                     |                                                                |                                                                    |                                                       |                |                                            |                                                          |                     |
|                                                                      |                                                                                                    |                   |                                                                        |                                                                     |                                                                |                                                                    |                                                       |                |                                            |                                                          |                     |
|                                                                      |                                                                                                    |                   |                                                                        |                                                                     |                                                                |                                                                    |                                                       |                |                                            |                                                          |                     |
|                                                                      |                                                                                                    |                   |                                                                        |                                                                     |                                                                |                                                                    |                                                       |                |                                            |                                                          |                     |
|                                                                      |                                                                                                    |                   | ATIVI                                                                  | DADES ACADÉMICAS                                                    |                                                                |                                                                    |                                                       |                |                                            |                                                          |                     |
| Come builting                                                        |                                                                                                    |                   | ATIVI                                                                  | DADES ACADÉMICAS                                                    |                                                                |                                                                    |                                                       |                |                                            |                                                          |                     |
| Carga horária su                                                     | ıgerida                                                                                                    |                   | ATIVI                                                                  | DADES ACADÉMICAS                                                    |                                                                |                                                                    |                                                       |                |                                            |                                                          |                     |
| Carga horária su                                                     | .gerda                                                                                                    |                   | ATIVI                                                                  | DADES ACADÉMICAS                                                    | curricular                                                     |                                                                    | Carma                                                 |                | iituação da m                              | atrícula                                                 |                     |
| Carga horária su                                                     | igerida                                                                                                    | Assunto           | ATIVI                                                                  | DADES ACADÉMICAS<br>Percurso<br>Pré-requisit                        | curricular                                                     |                                                                    | Carga<br>horária                                      |                | Situação da m                              | atrícula                                                 | Observaçõ           |
| Carga horária su<br>Código                                           | ugerida                                                                                                    | Assunto           | ATIVI<br>Período<br>curricular<br>de<br>referência                     | DADES ACADÉMICAS<br>Percurso<br>Pré-requisit<br>Atividade acadêmica | curricular<br>tos<br>Pré-requisito<br>adicional                | Grupo de atividade                                                 | Carga<br>horária<br>(mín.,<br>máx.)                   | Nota           | Situação da m<br>Frequência                | atrícula<br>Situação                                     | Observaçõ           |
| Carga horária su<br>Código<br>DIG-DCP101                             | ugerida<br>Nome<br>INTRODUCAO A ANALISE POLITICA                                                                   | Assunto           | ATIVI<br>Período<br>curricular<br>de<br>referência<br>2                | DADES ACADÉMICAS<br>Percurso<br>Pré-requisit<br>Atividade acadêmica | curricular<br>tos<br>Pré-requisito<br>adicional                | Grupo de atividade<br>Obrigatórias                                 | Carga<br>horária<br>(mín.,<br>máx.)<br>60             | :<br>Nota      | Situação da m<br>Frequência                | atrícula<br>Situação<br>EM CURSO                         | Observaçã<br>-      |
| Carga horária su<br>Código<br>DIG-DCP101<br>DIG-ECN081               | Nome<br>INTRODUCAO A ANALISE POLITICA<br>FUNDAMENTOS INTELECTUAIS DA ECONOMIA POLÍTICA                             | Assunto<br>-      | ATIVI<br>Período<br>curricular<br>de<br>referência<br>2<br>2           | DADES ACADÉMICAS<br>Percurso<br>Pré-requisit<br>Atividade acadêmica | curricular<br>tos<br>Pré-requisito<br>adicional<br>-           | Grupo de atividade<br>Obrigatórias<br>Obrigatórias                 | Carga<br>horária<br>(mín.,<br>máx.)<br>60<br>60       | Nota<br>-      | Situação da m<br>Frequência<br>-           | atrícula<br>Situação<br>EM CURSO<br>EM CURSO             | Observaçã<br>-<br>- |
| Carga horária su<br>Código<br>DIG-DCP101<br>DIG-ECN081<br>DIG-ECN181 | Nome<br>INTRODUCAO A ANALISE POLITICA<br>FUNDAMENTOS INTELECTUAIS DA ECONOMIA POLÍTICA<br>HISTORIA ECONOMICA GERAL | Assunto           | ATIVI<br>Período<br>curricular<br>de<br>referência<br>2<br>2<br>2      | DADES ACADÉMICAS<br>Percurso<br>Pré-requisit<br>Atividade acadêmica | curricular<br>tos<br>Pré-requisito<br>adicional<br>-<br>-      | Grupo de atividade<br>Obrigatórias<br>Obrigatórias<br>Obrigatórias | Carga<br>horária<br>(mín.,<br>máx.)<br>60<br>60       | Nota<br>-<br>- | Situação da m<br>Frequência<br>-<br>-      | atrícula<br>Situação<br>EM CURSO<br>EM CURSO<br>EM CURSO | Observaçã<br>-<br>- |
| Carga horária su<br>Código<br>DIG-DCP101<br>DIG-ECN081<br>DIG-ECN181 | Nome<br>INTRODUCAO A ANALISE POLITICA<br>FUNDAMENTOS INTELECTUAIS DA ECONOMIA POLÍTICA<br>HISTORIA ECONOMICA GERAL | Assunto<br>-<br>- | ATIVI<br>Período<br>curricular<br>de<br>referência<br>2<br>2<br>2<br>2 | DADES ACADÉMICAS Percurso Pré-requisit Atividade académica          | curricular<br>tos<br>Pré-requisito<br>adicional<br>-<br>-<br>- | Grupo de atividade<br>Obrigatórias<br>Obrigatórias<br>Obrigatórias | Carga<br>horária<br>(mín.,<br>máx.)<br>60<br>60<br>60 | Nota<br>-<br>- | Situação da m<br>Frequência<br>-<br>-<br>- | atrícula<br>Situação<br>EM CURSO<br>EM CURSO<br>EM CURSO | Observaçã<br>-<br>- |

# **OBSERVAÇÃO:**

É possível adicionar novos semestres, para possibilitar o planejamento do Plano de Estudos desde que não exceda o tempo máximo de integralização permitido.

# 3.8 Comando [Salvar]

Acione o comando [Salvar] para finalizar as alterações realizadas no Plano de Estudos:

|               |                                               | . 1                 |                    |                               |                             | ATIVIDADES ACADÊM                       | ICAS                       |                                                             |                            | N    | /C: Previsao d | le oferta aind. | a nao cadast |
|---------------|-----------------------------------------------|---------------------|--------------------|-------------------------------|-----------------------------|-----------------------------------------|----------------------------|-------------------------------------------------------------|----------------------------|------|----------------|-----------------|--------------|
| Adicionaria   | atividade academica                           | 38                  |                    |                               |                             |                                         | Percurso curric            | ular                                                        |                            | s    | ituação da m   | atrícula        |              |
| Código        | Nome                                          | Assunto<br>previsto | Oferta<br>prevista | Oferta<br>prevista<br>para FL | Período<br>curricular<br>de | Pré-requisitos<br>Atividade acadêmica   | Pré-requisito<br>adicional | Grupo de atividade                                          | horária<br>(mín.,<br>máx.) | Nota | Frequência     | Situação        | Observaç     |
| DIG-CAD045    | INVESTIMENTO E CALCULO FINANCEIRO             | -                   | N/C                | N/C                           | 3                           |                                         |                            | Obrigatórias-ADMINISTRACAO - BACHARELADO -<br>CURSO NOTURNO | 30                         |      | -              | A CURSAR        | -            |
| DIG-CAD055    | PESQUISA MERCADOLOGICA                        | -                   | N/C                | N/C                           | 7                           | CAD164 - ADMINISTRACAO<br>MERCADOLOGICA | -                          | Obrigatórias-ADMINISTRACAO - BACHARELADO -<br>CURSO NOTURNO | 60                         |      |                | A CURSAR        | -            |
| DIG-CAD092    | METODOLOGIA DE PESQUISA EM<br>ADMINISTRAÇÃO I | -                   | N/C                | N/C                           | 8                           | CAD152 - TEORIA DA ADMINISTRACAO<br>I   | -                          | Obrigatórias-ADMINISTRACAO - BACHARELADO -<br>CURSO NOTURNO | 60                         | ÷    |                | A CURSAR        | -            |
| Mover p       | para outro semestre                           |                     |                    |                               |                             |                                         |                            |                                                             |                            |      | Exibir         | carga horár     | ia dispens   |
| 016/2 - Carga | horária total (mín., máx.): 210 - Rendimen    | to semestral glo    | bal: -             |                               |                             |                                         |                            |                                                             |                            |      |                |                 |              |

#### **3.9** Verificar consistência

Para verificar se as alterações realizadas no Plano de estudos geraram inconsistências, acione o comando [Verificar consistência]. Se apresentar inconsistências procure eliminá-las de acordo com a mensagem (cor rosa) apresentada na tela:

| La serie de la composición de la composición de la composicinde la composición de la composición de la composición de la | 1/2015                                                                                                    |                                                 |                                      |                                                    |                                                          |                                                                                                    |                                                       |                                                                                                    |                                                               |                                              |                                                                                   |                       |
|----------------------------------------------------------------------------------------------------|----------------------------------------------------------------------------------------------------|-------------------------------------------------|--------------------------------------|----------------------------------------------------|----------------------------------------------------------|----------------------------------------------------------------------------------------------------|-------------------------------------------------------|----------------------------------------------------------------------------------------------------|---------------------------------------------------------------|----------------------------------------------|-----------------------------------------------------------------------------------|-----------------------|
| aduaçao > PLANO                                                                                                    | DE ESTUDOS                                                                                                    |                                                 |                                      |                                                    |                                                          |                                                                                                    |                                                       |                                                                                                    | П                                                             | ETAL HES DO                                  |                                                                                   |                       |
|                                                                                                    |                                                                                                    |                                                 |                                      |                                                    |                                                          |                                                                                                    |                                                       |                                                                                                    | U                                                             |                                              |                                                                                   |                       |
| Este plan                                                                                                    | no de estudos apresenta inconsistênci:                                                                                                    | ias. Verifique a a                              | ba 'incons                           | istências                                          | / para mais                                              | detalhes.                                                                                                    |                                                       |                                                                                                    |                                                               |                                              |                                                                                   |                       |
| Tais inco                                                                                                    | nsistências poderão gerar pendências                                                                                                    | s na Proposta de                                | Matrícula                            | online no                                          | próximo se                                               | emestre. Caso isso aconteça, as per                                                                                                    | ndências da pr                                        | oposta serão avaliadas pelo Coordenador do seu                                                                                                    | I Curso de                                                    | Graduação.                                   |                                                                                   |                       |
| Esta                                                                                                    | do do plano: Vigente Núme                                                                                                    | ero de registro:                                | 20130006                             | 55                                                 |                                                          |                                                                                                    |                                                       |                                                                                                    |                                                               |                                              |                                                                                   |                       |
|                                                                                                    | Aluno: ALESSANDRA ESTANISL                                                                                                    | AU DE MATTOS                                    |                                      |                                                    |                                                          |                                                                                                    |                                                       |                                                                                                    |                                                               |                                              |                                                                                   |                       |
| Semestres letius                                                                                                    | Dados corais — Situação da ané                                                                                                    | line                                            | tânoine /2                           | 1 Marif                                            | ionoño do in                                             | tegralizzeão                                                                                                    |                                                       |                                                                                                    |                                                               |                                              |                                                                                   |                       |
| Jeniesues leuvo                                                                                                    | os Dados gerais antiação da ana                                                                                                    | inse inconsis                                   | tencias (2                           | ) verm                                             | caçao de in                                              | egranzação                                                                                                    |                                                       |                                                                                                    |                                                               |                                              |                                                                                   |                       |
|                                                                                                    |                                                                                                    |                                                 |                                      |                                                    |                                                          | INCONSISTENCIAS ENCON                                                                                                    | TRADAS                                                |                                                                                                    |                                                               |                                              | -                                                                                 |                       |
| 2016/1                                                                                                    | No semestre 2016/1 não podem exis                                                                                                    | stir atividades obr                             | igatórias c                          | ertencent                                          | es a mais de                                             | dois períodos curriculares de referên                                                                                                    | cia consecutivos                                      | s. Portanto, a(s) atividade(s) DIG-CAD092 deve(m) s                                                                                                    | er movida                                                     | s) para semestres                            | posteriores. 2                                                                    | 24/08/1               |
| 2016/1                                                                                                    |                                                                                                    | O semestre 20                                   | 016/1 não                            | possui ati                                         | vidades sufic                                            | ientes para alcançar a carga horária r                                                                                                    | nínima de ativi                                       | dades exigida para matrícula, que é de 180 horas.                                                                                                    |                                                               |                                              | 1                                                                                 | 16/09/1               |
|                                                                                                    |                                                                                                    |                                                 |                                      |                                                    |                                                          |                                                                                                    |                                                       |                                                                                                    |                                                               |                                              |                                                                                   |                       |
|                                                                                                    |                                                                                                    |                                                 |                                      |                                                    |                                                          |                                                                                                    |                                                       |                                                                                                    |                                                               |                                              |                                                                                   |                       |
| -                                                                                                    | esquisa                                                                                                    |                                                 |                                      |                                                    |                                                          |                                                                                                    |                                                       | Verificar integralização                                                                                                    | curricula                                                     | Verificar co                                 | nsistência                                                                        |                       |
| C Voltar para pe                                                                                                    |                                                                                                    |                                                 |                                      |                                                    |                                                          |                                                                                                    |                                                       |                                                                                                    |                                                               |                                              |                                                                                   |                       |
| O Voltar para pe                                                                                                    | horária total (mín., máx.): 150 - Rendimer                                                                                                    | nto semestral glo                               | obal: -                              |                                                    |                                                          |                                                                                                    |                                                       |                                                                                                    |                                                               |                                              |                                                                                   |                       |
| O <u>Voltar para pe</u><br>☐ 2016/1 - Carga I                                                                                                    | horária total (min., máx.): 150 - Rendimer                                                                                                    | nto semestral gio                               | obal: -                              | _                                                  |                                                          | ATIVIDADES ACADÉM                                                                                                    | ICAS                                                  |                                                                                                    |                                                               | NIC: Previsā                                 | o de oferta ainda                                                                 | i não cae             |
| Voltar para pe                                                                                                    | horária total (mín., máx.): 150 - Rendimer<br>Svédste acadimica                                                                                                    | nto semestral glo<br>ida                        | obal: -                              |                                                    |                                                          | ATIVIDADES ACADÉM                                                                                                    | ICAS                                                  |                                                                                                    |                                                               | N/C: Previsă                                 | o de oferta ainda                                                                 | s não cad             |
| Voltar para pe     2016/1 - Carga I     Carga I     Carga I     Carga I     Carga I                                                                                                    | horária total (mín., máx.): 150 - Rendimer<br>Sividode acadêmica                                                                                                    | nto semestral glo<br>ida                        | obal: -                              |                                                    |                                                          | ATIVIDADES ACADÉM                                                                                                    | ICAS<br>Percurso curric                               | ular                                                                                                    | Garra                                                         | NIC. Provisã<br>Situação da                  | o de oferta ainda<br>matricula                                                    | s não cad             |
| Voltar para pe     Voltar para pe     2016/1 - Carga     Cádigo     Código                                                                                                    | horðria total (min., máx.): 150 - Rendimer<br>Bydada académica<br>Carga horária super<br>Nome                                                                                                    | nto semestral gio<br>ida<br>Assunto<br>previsto | obal: -<br>Oferta                    | Oferta                                             | Periodo<br>curricular                                    | ATIVIDADES ACADÉM<br>Pré-requisitos                                                                                                    | ICAS<br>Percurso curric                               | sular                                                                                                    | Carga<br>horária                                              | N/C: Previsã<br>Situação da                  | o de oferta ainda<br>matricula                                                    | a não cad<br>Observ   |
| Voltar para pe     Voltar para pe     Zo16/1 - Carga I     Código                                                                                                    | horiària total (min., máx.): 150 - Rendimer<br>Invessé accolémica Carga horiaria suger<br>Nome                                                                                                    | ida<br>Assunto<br>previsto                      | Oferta<br>prevista                   | Oferta<br>prevista<br>para FL                      | Período<br>curricular<br>de<br>referência                | ATIVIDADES ACADÉM<br>Prê-requisitos<br>Atividade académica                                                                                     | ICAS<br>Percurso curric<br>Pré-requisito<br>adicional | ular<br>Grupo de atividade                                                                                                    | Carga<br>horária<br>(mín.,<br>máx.)                           | NC: Previsã<br>Situsção da<br>Nota Frequênc  | o de oferta ainda<br>matricula<br>ia Situação                                     | observ                |
| Voltar para per     Voltar para per     Zotifirt - Carga     Código     Dio-CADets                                                                                                    | horária total (min., máx.): 150 - Rendimer<br>Indide académica Carga horária sugen<br>Nome<br>INVESTINENTO E CALCULO FINANCERO                                                                                                    | ida                                             | Oferta<br>prevista                   | Oferta<br>prevista<br>para FL<br>N/C               | Período<br>curricular<br>de<br>referência<br>3           | ATIVIDADES ACADÉM<br>Pré-requisitos<br>Atividade académica                                                                                     | ICAS<br>Percurso curric<br>Pré-requisito<br>adicional | ular<br>Grupo de atividade<br>Obrigatórias-ADINISTRACAD - BACHARLADO -<br>LUSS NOTURIO                                                                                                    | Carga<br>horária<br>(mín.,<br>máx.)<br>30                     | NIC: Previda<br>Situação da<br>Nota Frequênc | matricula<br>ia Situação<br>A CURSAR                                              | observ                |
| Voltar para per     Voltar para per     Voltar para per     Código     Oig-CAD045     Dig-CAD055                                                                                                    | horária total (mín., máx.): 150 - Rendimer<br>fordes acodifica Carga horária suger<br>Nome<br>RVESTMENTO E CALCULO FINANCERO<br>PESQUISA MERCADOLOGICA                                                                                                    | nto semestral gla<br>ita<br>Assunto<br>previsto | Oferta<br>prevista<br>N/C            | Oferta<br>prevista<br>para FL<br>N/C               | Periodo<br>curricular<br>de<br>referência<br>3<br>7      | ATIVIDADES ACADEM<br>Pré-requisitos<br>Atividade académica<br>CADISE-ACIMISTRICAD                                                              | ICAS<br>Percurso curric<br>Pré-requisito<br>adicional | ular<br>Grupo de stividade<br>Okrigatóres-ADINISTRACAD - BACHARTADO -<br>Disco NOTUNO<br>Obrigatóres-ADINISTRACAD - BACH SELADO -                                                                                                    | Carga<br>horária<br>(min.,<br>máx.)<br>30<br>60               | NC: Previsă<br>Situsção da<br>Nota Frequênc  | matricula<br>la Situação<br>A CURSAR                                              | Observ                |
| Voltar para per     Voltar para per     Voltar per     Voltar per     V      | Norária total (min., máx.): 150 - Rendimer<br>Indide académica Carga horária suger<br>Nome<br>RVESTINENTO E CALCULO FINANCERO<br>PESQUISA MERCADOLOGICA<br>METODOLOGIA DE RESOUISA EM                                                                                                    | tia<br>Assunto<br>previsto                      | Oferta<br>prevista<br>N/C<br>N/C     | Oferta<br>prevista<br>para FL<br>N/C<br>N/C        | Período<br>curricula<br>referência<br>3<br>7<br>8        | ATIVIDADES ACADEM<br>Pré-requisitos<br>Atividade académica<br>CAD144 - ADINISTRACAO<br>MERCADOLOGICA<br>CAD152 - TEORA DA ADINISTRACAO         | ICAS<br>Percurso curric<br>Pré-requisito<br>adicional | uller<br>Grupo de stividade<br>Obrigativas-ADINISTRACAO - BACHASCLADO -<br>CUESO NOTURIO<br>Obrigativas-ADINISTRACAO - BACHASELADO -<br>Obrigativas-ADINISTRACAO - BACHASELADO -<br>Obrigativas-ADINISTRACAO - BACHASELADO -                         | Carga<br>horária<br>(min.,<br>máx.)<br>30<br>60<br>60         | Stusção da<br>Nota Frequênc                  | a de oferta ainda<br>matricula<br>ia Situação<br>A CURSAR<br>A CURSAR<br>A CURSAR | observ                |
| Volter para per     Volter para per     Order para per     Order       | Norária total (min., máx.): 150 - Rendimer<br>Socieda acadimica Carga horária suger<br>Nome<br>NVESTMENTO E CALCULO FNANCERO<br>PESOUSA MERCADOLOGICA<br>METODOLOGIA DE PESOUSA EM<br>ADMINSTRAÇÃO I<br>METODOLOGIA DE PESOUSA EM<br>ADMINSTRAÇÃO I                                                                                                    | ita<br>Assunto<br>previsto                      | Oferta<br>prevista<br>N/C<br>N/C     | Oferta<br>prevista<br>para FL<br>N/C<br>N/C        | Periodo<br>curricular<br>de<br>referência<br>3<br>7<br>8 | ATIVIDADES ACADÉM<br>Pré-requisitos<br>Atividade académica<br>CAD164 - ADIANSTRACAO<br>MERCADOLOGICA<br>CAD152 - TEORA PAUNISTRACAO<br>I       | ICAS<br>Percurso curric<br>Pré-requisito<br>adicional | ullar<br>Grupo de atividade<br>Obrigatóres-ADINNISTRACAD - BACHARLADD -<br>CURSO NOTURNO<br>Obrigatóres-ADINNISTRACAD - BACHARLADD -<br>CURSO NOTURNO<br>Obrigatóres-ADINISTRACAD - BACHARLADD -<br>CURSO NOTURNO                                    | Carga<br>horăria<br>(min.,<br>măx.)<br>30<br>60<br>60         | Situação da<br>Nota Frequênc                 | a Situação<br>A CURSAR<br>A CURSAR<br>A CURSAR                                    | Observ                |
| Volter para per     Volter para per     Código     Olo-CAD045     Dio-CAD045     Dio-CAD045     Dio-CAD042     Morer p                                                                                                    | Norária total (min., máx.): 150 - Rendimen<br>Norária super<br>Nome<br>NVESTMENTO E CALCULO FNANCERO<br>PESOUISA MERCADOLOGICA<br>METODOLOGIA DE PESOUISA EM<br>ADMINISTRAÇÃO I<br>ara Outro semestre_                                                                                                    | to semestral gla                                | Oferta<br>prevista<br>N/C<br>N/C     | Oferta<br>prevista<br>para FL<br>N/C<br>N/C<br>N/C | Periodo<br>curricular<br>de<br>referência<br>3<br>7<br>8 | ATIVIDADES ACADÉM<br>Pré-requisitos<br>Atividade académica<br>-<br>CAD184 - ADMINISTRACAO<br>MERCADOLOGICA<br>CAD182 - TEORIA DA ADMINISTRACAO | ICAS<br>Percurso curric<br>Pré-requisito<br>adicional | ular<br>Grupo de atividade<br>Obrigativas-AQINIISTRACAQ - BACHARELADO -<br>CURSO NOTURINO<br>Obrigativas-AQUNISTRACAQ - BACHARELADO -<br>CURSO NOTURINO<br>Obrigativas-AQUNISTRACAQ - BACHARELADO -<br>CURSO NOTURINO                                | Carga<br>horária<br>(min.,<br>máx.)<br>30<br>60<br>60         | Situção da<br>Nota Frequênc                  | matricula<br>la Situação<br>A CURSAR<br>A CURSAR                                  | Observ<br>-           |
| Voltar para per     Voltar para per     Voltar per     Voltar per     Voltar      | horária total (min., máx.): 150 - Rendimer<br>horária académica<br>Nome<br>NVESTMENTO E CALCULO FINANCERO<br>PESQUISA MERCADOLOGICA<br>METODOLOGIA DE RESOUISA EM<br>ADMINISTRAÇÃO I<br>ara outro semestre<br>ro de horários                                                                                                    | tda<br>Assunto<br>previsio<br>                  | Oferta<br>prevista<br>NC<br>NC<br>NC | Oferta<br>para FL<br>N/C<br>N/C<br>N/C             | Período<br>curricular<br>referência<br>3<br>7<br>8       | ATIVIDADES ACADÉM<br>Pré-requisitos<br>Atividade académica<br>CAD164 - ADINISTRACAD<br>MERCADOLOGICA<br>CAD152 - TEORIA DA ADINISTRACAD<br>I   | ICAS<br>Percurso curric<br>adicional<br>-<br>-        | ular<br>Grupo de atividade<br>Obrgatóras-ADIINISTRACAO - BACKAS LADO -<br>COBROS INTURIO - BACKAS LADO -<br>CURSO NOTURIO<br>Obrgatóras-ADIINISTRACAO - BACKASELADO -<br>CURSO NOTURIO                                                               | Carga<br>horária<br>(min.,<br>máx.)<br>30<br>60<br>60<br>550h | Strução da<br>Nota Frequênc                  | matricula<br>la Situação<br>A CURSAR<br>A CURSAR<br>A CURSAR                      | 0bserv                |
| Volter para per     Volter para per     Order para per     Order para per     Order per     Order per     Order per     Visualizar quad                                                                                                    | Nome  Nome Nome | tda                                             | obal: -<br>oferta<br>NC<br>NC<br>NC  | Oferta<br>para FL<br>N/C<br>N/C<br>N/C             | Período<br>curridelar<br>referência<br>3<br>7<br>8       | ATIVIDADES ACADÉM<br>Pré-requisitos<br>Atividade académica<br>CADIEL-ADINESTRACAD<br>MERCADICOGICA<br>CADIE2-TEORA DA ADMINISTRACAD            | ICAS<br>Percurso curric<br>adicional<br>-<br>-        | uler<br>Grupo de atividade<br>Obrigatórias-ADIINISTRACAO - BACHAR LADO -<br>Dorigatórias-ADIINISTRACAO - BACHAR LADO -<br>Obrigatórias-ADIINISTRACAO - BACHARELADO -<br>CURSO NOTURNO<br>Obrigatórias-ADIINISTRACAO - BACHARELADO -<br>CURSO NOTURNO | Carga<br>horárair<br>máx)<br>30<br>60<br>50h                  | IC Previda<br>Situação da<br>Nota Frequênc   | matricula<br>la Situação<br>A CURSAR<br>A CURSAR<br>A CURSAR<br>HI Carga horária  | Observ                |
| Volter para per     Volter para per     Volter para per     Order para per     Order per     Order per     Order per     Volter per     Volter     Volter per     Volt      | horária total (min., máx.): 150 - Rendimer<br>fordos acosimos Carga horária super<br>Nome<br>RVESTMENTO E CALCULO FNANCERO<br>PESQUISA MERCADOLOGICA<br>METODOLOGIA DE PESQUISA EM<br>ADMINISTRAÇÃO I<br>PESQUISA MERCADOLOGICA<br>METODOLOGIA DE PESQUISA EM<br>ADMINISTRAÇÃO I<br>TO de horárias                                                                                                    | nto semestral gk                                | Oferta<br>prevista<br>NC<br>NC<br>NC | Oferta<br>prevista<br>para FL<br>N/C<br>N/C        | Período<br>curridolar<br>referência<br>3<br>7<br>8       | ATIVIDADES ACADÉM<br>Pré-requisitos<br>Atividade académica<br>CAD184 - ADMINISTRACAD<br>MERCADOLOGICA<br>CAD152 - TEORR J<br>1                 | ICAS<br>Percurso curric<br>adicional<br>-<br>-        | ular<br>Grupo de stividade<br>Obrigativas-ADINISTRACAO - BACHARCLADO -<br>Derigativas-ADINISTRACAO - BACHARCLADO -<br>Obrigativas-ADINISTRACAO - BACHARCLADO -<br>CURSO NOTURNO<br>Obrigativas-ADINISTRACAO - BACHARCLADO -<br>CURSO NOTURNO         | Carga<br>horăria<br>(min.,<br>max)<br>30<br>60<br>60<br>500h  | IC Peves<br>Stuação da<br>Nota Frequênc      | matricula<br>a Situação<br>A CURSAR<br>A CURSAR<br>A CURSAR<br>a CURSAR           | Observ<br>-<br>-<br>- |

#### 3.9.1 Tipos de inconsistências no Plano de Estudos

Os tipos de inconsistências regulamentadas pelas Normas Acadêmicas são:

- A carga horária máxima para matrícula no semestre subsequente é maior que a carga horária máxima permitida para o percurso curricular;
- Carga horária mínima de atividades é menor que a carga horária exigida para matrícula;
- iii. Previsão de semestres letivos ultrapassando o tempo de integralização do curso pelo aluno;
- iv. Não atendimento aos pré-requisitos;
- Não atendimento a regra dos dois períodos consecutivos (não podem existir atividades obrigatórias pertencentes a mais de dois períodos curriculares de referência consecutivos).

#### **OBSERVAÇÕES**:

- A(s) eventuais inconsistência(s) dos Planos de Estudos vigentes poderão gerar pendências nos Requerimentos de Matrícula online do próximo semestre. Caso isso aconteça, as inconsistências apresentadas nos requerimentos de matrículas serão avaliadas pelo Coordenador do seu Curso;
- Os Planos de Estudos são atualizados automaticamente.

#### 3.10 Solicitar aprovação

Acione o comando **[Solicitar aprovação]** para enviar o Plano de Estudos Simulado, para aprovação do Colegiado do Curso.

# ATENÇÃO:

Esse comando deverá ser acionado somente para os Planos de Estudos Simulado contendo a inclusão de Formação Complementar Aberta.

| 6/1 - Carga hor | rária total (min., máx.): 465 - Rei   | ndimento serr       | estral gio         | bat -               |                                           |                                             |                            |                                                                 |                            | * Sen | estre fora de | o tempo padri | ão do percurso (  | curricular |
|-----------------|---------------------------------------|---------------------|--------------------|---------------------|-------------------------------------------|---------------------------------------------|----------------------------|-----------------------------------------------------------------|----------------------------|-------|---------------|---------------|-------------------|------------|
|                 |                                       |                     |                    |                     |                                           | ATIVIDADES #                                | ACADÊMICAS                 |                                                                 |                            |       | N/C: P        | revisão de of | erta ainda não ca | edastrada  |
| Adicionar ativ  | idade acadêmica Carga ho              | rária sugerida      | -                  |                     |                                           |                                             |                            |                                                                 |                            |       |               |               |                   |            |
|                 |                                       |                     |                    | Oferta              |                                           | p                                           | ercurso curricu            | lar                                                             | Carga                      | s     | ituação da m  | atricula      |                   |            |
| Código          | Nome                                  | Assunto<br>previsto | Oferta<br>prevista | prevista<br>para FL | Periodo<br>curricular<br>de<br>referência | Pré-requisitos<br>Atividade acadêmica       | Pré-requisito<br>adicional | Grupo de atividade                                              | horària<br>(min.,<br>màx.) | Nota  | Frequência    | Situação      | Observações       |            |
| IG-EMA013       | NTRODUCAO A TECNOLOGIA<br>AERONAUTICA |                     | N/C                | NIC                 | 1.                                        |                                             |                            | Grupo de optativas 7-ENGENHARIA<br>MECANICA-BACH-FORMACAO GERAL | 45                         | •     |               | A CURSAR      | 1.0               | 6          |
| IG-EMA188       | ESTAGIO SUPERVISIONADO                |                     | N/C                | N/C                 | 10                                        |                                             | 1.1                        | Obrigatórias-ENGENHARIA MECANICA                                | 300                        |       |               | A CURSAR      | 1.0               |            |
| IG-EMA216       | ROBOTICA                              | -                   | N/C                | N/C                 |                                           | EMA185 - PROJETO DE<br>SISTEMAS DE CONTROLE | -                          | Grupo de optativas 7-ENGENHARIA<br>MECANICA-BACH-FORMACAO GERAL | 60                         | -     | -             | A CURSAR      |                   | 6          |
| IG-EMA218       | INTRODUCAD AOS SISTEMAS<br>EMBUTIDOS  |                     | N/C                | N/C                 |                                           | ELT054 - ELETRONICA                         | -                          | Grupo de optativas 7-ENGENHARIA<br>MECANICA-BACH-FORMACAO GERAL | 60                         | -     | -             | A CURSAR      | ÷                 | 6          |
| Mover para      | a outro semestre                      |                     |                    |                     |                                           |                                             |                            |                                                                 |                            |       |               |               |                   |            |
|                 | de horàrios                           |                     |                    |                     |                                           |                                             |                            |                                                                 |                            |       |               | Exibir ca     | rga horária disp  | ensada     |

# 3.12 Consultar a integralização do Plano de Estudos

Acione a aba [Verificar Integralização]:

| 03/11/2015                                                                                                    |                                                                                                    |                                                                                                    |                                              |                                                                                         |                                                                                                    |                                                                               |                                                                                                    |                                                                                                    |
|----------------------------------------------------------------------------------------------------|----------------------------------------------------------------------------------------------------|----------------------------------------------------------------------------------------------------|----------------------------------------------|-----------------------------------------------------------------------------------------|----------------------------------------------------------------------------------------------------|-------------------------------------------------------------------------------|----------------------------------------------------------------------------------------------------|----------------------------------------------------------------------------------------------------|
|                                                                                                    |                                                                                                    |                                                                                                    |                                              |                                                                                         |                                                                                                    |                                                                               |                                                                                                    |                                                                                                    |
| AS * ITLAND DE ESTUDOS                                                                                                    |                                                                                                    | _                                                                                                    |                                              | _                                                                                       | _                                                                                                    | _                                                                             |                                                                                                    |                                                                                                    |
|                                                                                                    |                                                                                                    |                                                                                                    |                                              |                                                                                         |                                                                                                    |                                                                               | [                                                                                                    | DETALHES DO PLANO DE ESTUD                                                                                                    |
|                                                                                                    |                                                                                                    |                                                                                                    |                                              |                                                                                         |                                                                                                    |                                                                               |                                                                                                    |                                                                                                    |
| Este plano de estudos apresente inconsistências. Ventique a sos 'inconsistências' para ma                                                            | es detaihes.                                                                                                    |                                                                                                    |                                              |                                                                                         |                                                                                                    |                                                                               |                                                                                                    | uter and Constanting to the Constanting                                                                                                    |
|                                                                                                    |                                                                                                    |                                                                                                    |                                              |                                                                                         | on proy                                                                                              |                                                                               |                                                                                                    |                                                                                                    |
| Estado do plano: Vigente Núrmero de registro: 2013000555                                                                                             |                                                                                                    |                                                                                                    |                                              |                                                                                         |                                                                                                    |                                                                               |                                                                                                    |                                                                                                    |
| Aluno: ALESSANDRA ESTANISLAU DE MATTOS                                                                                                    |                                                                                                    |                                                                                                    |                                              |                                                                                         |                                                                                                    |                                                                               |                                                                                                    |                                                                                                    |
|                                                                                                    |                                                                                                    |                                                                                                    |                                              |                                                                                         |                                                                                                    |                                                                               |                                                                                                    |                                                                                                    |
| nestres letivos Dados genes Situação de análise Inconsistências (2) Tenhorção de                                                                     | untegnalização                                                                                                    |                                                                                                    |                                              |                                                                                         |                                                                                                    |                                                                               |                                                                                                    |                                                                                                    |
|                                                                                                    | "A verificação de integratos                                                                                                    | pilo some                                                                                                    | nte se                                       | eră stualiz                                                                             | ada gua                                                                                              | ndo o cor                                                                     | rando 1                                                                                                    | erficer integralização, ou o comando 'Salvar' for aciona                                                                                                    |
| l'ercureo cumouler: BACHIR CITEORIA DAS ORG.E ESTUDOS EM ADMINISTRACAD                                                                               |                                                                                                    |                                                                                                    |                                              |                                                                                         |                                                                                                    |                                                                               |                                                                                                    |                                                                                                    |
| Integralize com todias as Não                                                                                                    |                                                                                                    |                                                                                                    |                                              |                                                                                         |                                                                                                    |                                                                               |                                                                                                    |                                                                                                    |
| stividedes registradas no<br>plano:                                                                                                    |                                                                                                    |                                                                                                    |                                              |                                                                                         |                                                                                                    |                                                                               |                                                                                                    |                                                                                                    |
|                                                                                                    |                                                                                                    |                                                                                                    |                                              |                                                                                         |                                                                                                    |                                                                               |                                                                                                    |                                                                                                    |
| Atendimento à carga horària                                                                                                    |                                                                                                    |                                                                                                    |                                              |                                                                                         |                                                                                                    |                                                                               |                                                                                                    |                                                                                                    |
| *                                                                                                    | carga horána total contab                                                                                                    | lizada no                                                                                                    | o pia                                        | no (2670                                                                                | (), é me                                                                                             | nor que                                                                       | e cargo                                                                                                    | horina minima eogida no percurso (3000) 🚱                                                                                                    |
| Cargo horine minute exigida 3000                                                                                                    |                                                                                                    |                                                                                                    |                                              |                                                                                         |                                                                                                    |                                                                               |                                                                                                    |                                                                                                    |
| no percurso:                                                                                                    |                                                                                                    |                                                                                                    |                                              |                                                                                         |                                                                                                    |                                                                               |                                                                                                    |                                                                                                    |
| Carga honina contabilizada 0 1550 300 510 2570<br>no plano: Dispensada Cursada Em curso A cursar Total                                               |                                                                                                    |                                                                                                    |                                              |                                                                                         |                                                                                                    |                                                                               |                                                                                                    |                                                                                                    |
| Carga horina nao 150                                                                                                    |                                                                                                    |                                                                                                    |                                              |                                                                                         |                                                                                                    |                                                                               |                                                                                                    |                                                                                                    |
| contabilizada no plano:                                                                                                    |                                                                                                    |                                                                                                    |                                              |                                                                                         |                                                                                                    |                                                                               |                                                                                                    |                                                                                                    |
| babir caros horina nao contabilizada (nao anouadrada + ascadente)                                                                                    |                                                                                                    |                                                                                                    |                                              |                                                                                         |                                                                                                    |                                                                               |                                                                                                    |                                                                                                    |
|                                                                                                    |                                                                                                    |                                                                                                    |                                              |                                                                                         |                                                                                                    |                                                                               |                                                                                                    |                                                                                                    |
| Alendimento ao limite máximo de semestres-                                                                                                    |                                                                                                    |                                                                                                    |                                              |                                                                                         |                                                                                                    |                                                                               |                                                                                                    |                                                                                                    |
| Atendimento ao limite máximo de semestres-                                                                                                    |                                                                                                    |                                                                                                    |                                              |                                                                                         |                                                                                                    |                                                                               |                                                                                                    | <u>r</u>                                                                                                    |
| Alendimento ao limite máximo de semestres                                                                                                    |                                                                                                    |                                                                                                    |                                              |                                                                                         |                                                                                                    |                                                                               |                                                                                                    | 6                                                                                                    |
| Alendimento ao limite máximo de semestres                                                                                                    |                                                                                                    |                                                                                                    |                                              |                                                                                         |                                                                                                    |                                                                               |                                                                                                    | 6                                                                                                    |
| Alendimento ao limite máximo de semestres<br>Nomero de versedres para 17 5 12<br>Integralização de eluno: Total de semestres Semestres cursados Salo |                                                                                                    |                                                                                                    |                                              |                                                                                         |                                                                                                    |                                                                               |                                                                                                    | 8                                                                                                    |
| Aléendimento ao limite máximo de semestres                                                                                                    |                                                                                                    |                                                                                                    |                                              |                                                                                         |                                                                                                    |                                                                               |                                                                                                    | 69                                                                                                    |
| Adendimento ao limite máximo de semestres                                                                                                    | Ner                                                                                                    | n todow o                                                                                                    | ow get                                       | upos de                                                                                 | styrda                                                                                               | dw obn                                                                        | atónia                                                                                                    | e integralizen com ve altordades no plano.                                                                                                    |
| Adendimento ao limite máximo de semestres                                                                                                    | Ner                                                                                                    | n todow c                                                                                                    | an Bu                                        | upos de<br>Grune                                                                        | shvida<br>de shvida                                                                                  | dev obn                                                                       | tatónia                                                                                                    | e integnelisien com ee strudieder no ptero.                                                                                                    |
| Adendimento ao limite máximo de semestres                                                                                                    | Ner<br>Mindeles regarizadas no plano<br>AÇÃO DO S GRUPO S D                                                                                                    | n todov c                                                                                                    | ADE                                          | upos de<br>Grupo                                                                        | et vi de                                                                                             | dev obn                                                                       | įstono<br>graita (                                                                                                    | e inhegnelissen com se stividisdes no plano 😥<br>om todas as atividades registradas no plano                                                                                                    |
| Adendimento ao limite máximo de semestres                                                                                                    | Ner<br>Undeles regulates no plano<br>Ação Do S GRUPO S DS                                                                                                    | n todos o                                                                                                    | a gn                                         | upos de<br>Grupo<br>S                                                                   | stords<br>de stor                                                                                    | daw obn                                                                       | galca c                                                                                                    | e integnelissen com es strudiedes no plano 🕢                                                                                                    |
| Adendimento ao limite máximo de semestres                                                                                                    | Necional de la composición de la composición de                                                                                                    | n todaw a                                                                                                    | aw gn<br>ADE                                 | apos de<br>Grupo<br>18<br>Carga                                                         | strvida<br>de stivit                                                                                 | des obn<br>detes inte<br>Regist                                               | gatono<br>graiza o<br>nada                                                                                                    | e integnalizzen com es strudiedes no plano 🔗<br>om todas as stiridades registradas no plano<br>Causaes de nas integnalizzado                                                                                                    |
| Adendimento ao limite máximo de semestres                                                                                                    | Nea<br>Sixdades registradas no plano<br>AQÃO DO 8 GRUPO 8 D6<br>Netunes no percuno                                                                                                    | ATIVID                                                                                                    | aw gn<br>ADE<br>dw                           | Grupo<br>Grupo<br>S<br>Carga<br>Integra                                                 | strvida<br>de stivit                                                                                 | des obn<br>detes inte<br>Negrat<br>Negrat                                     | galòna<br>gaite c<br>nada<br>ano                                                                                                    | e integneticaem com se stividades no plano<br>om lodas as stividades registradas no plano<br>Clauses da nac integneticaepo                                                                                                    |
| Adendimento ao limite máximo de semestres                                                                                                    | Ner<br>Excedes regatization o plano<br>AQÃO DO 8 GRUPO 8 DE<br>Mutures no percurso<br>Dimentina                                                                                                    | ATIVID                                                                                                    | ADE<br>du                                    | Grupos de<br>Grupo<br>S<br>Carga<br>Integné<br>Honas<br>210                             | aborda<br>de athé<br>horina<br>iszada<br>S.<br>746.                                                  | dev obn<br>dedes inte<br>Negral<br>Honer<br>330                               | gatono<br>galiza o<br>ada<br>ano<br>35<br>015                                                                                                    | e integraficaer com se skindades no plano<br>om lodas as skildades regatinadas no plano<br>Clauses da naci integraficação<br>Clauses da naci integraficação                                                                                                    |
| Adendimento ao limite máximo de semestres                                                                                                    | Ner<br>Excedes regatinadas no plano<br>AQÃO DO 8 GRUPO 8 DE<br>Metuneos no percurso<br>Obrgatóre<br>Obrgatóre                                                                                                    | ATIVID                                                                                                    | ADE                                          | Grupos de<br>Grupo<br>S<br>Carga<br>Integnal<br>Hones<br>210<br>270                     | ebvide<br>de stivit<br>horiens<br>koade<br>Sis<br>75%<br>73%                                         | des con<br>deces inte<br>Negation<br>Honse<br>220<br>220                      | gatono<br>galas o<br>suo<br>%<br>91%<br>91%                                                                                                    | e integraficare com se skridades no plano<br>om lodas as skridades regatinadas no plano<br>Eleuses da naci integraficação<br>Eleuses da naci integraficação<br>Eleuses da naci integraficação<br>Eleuses da naci integraficação                                                                                                    |
| Alendimento ao limite máximo de semestres                                                                                                    | Ner<br>Exclades regatinades no plano<br>AQÃO DO 8 GRUPO 8 De<br>Natures no percurso<br>Congetóre<br>Congetóre<br>Obrigatóre                                                                                                    | ATIVID<br>Exegra<br>Min 1<br>360 1<br>360 2                                                                                                    | ADE<br>du<br>Vux<br>260<br>260               | Grupo de<br>Grupo<br>Integni<br>Hones<br>210<br>210<br>0                                | aborda<br>de athre<br>horiena<br>reada<br>75%<br>75%<br>75%                                          | des obn<br>dades H/s<br>Negratino pi<br>Hones<br>2200<br>0                    | galita c<br>galita c<br>sedu<br>seo<br>Sins<br>Sins<br>Sins                                                                                                    | e integnérizem com se strudiedes no plano<br>en lodas as strudiedes registradas no plano<br>Ceuses de naci integnérização<br>Ceuses de naci integnérização<br>Ceuses de naci integnérização<br>Ceuses de naci integnérização<br>Ceuse hories mínima do grupo não fa stringos.<br>Ceuse hories mínima do grupo não fa stringos.                                                                                                    |
| Adendimento ao limite máximo de semestres                                                                                                    | Ner<br>Etrictete regatrates no plano<br>AQÃO DO 8 GRUPO 8 De<br>Natures no percurso<br>Obrgatória<br>Obrgatória<br>Obrgatória                                                                                                    | E ATIVID<br>E DIVID<br>Min 1<br>380 1<br>150 1<br>122 1                                                                                                    | ADE<br>da<br>Vax<br>260<br>260<br>150        | Grupo de<br>Grupo<br>Curga<br>Integni<br>Hone<br>270<br>0<br>0                          | shivida<br>de stivit<br>horiens<br>55<br>73%<br>73%<br>73%<br>73%<br>73%                             | dev obn<br>Idegraf<br>No pi<br>Hone<br>200<br>200<br>0                        | patono<br>graiza o<br>suo<br>Sins<br>Sins<br>Ons<br>Ons                                                                                                    | e integnilizen com se strudieter no plano<br>en todas as atividades registradas no plano<br>Causas de nace integnilização<br>Causas de nace integnilização<br>Causas de nace integnilização<br>Causas de nace integnilização<br>Causas de nace integnilização<br>Causas referies minima do guço não foi strigota<br>Cauga hories minima do guço não foi strigota<br>Cauga hories minima do guço strigota foi strigota<br>Cauga hories minima do guço strigota foi strigota<br>Cauga hories minima do guço strigota<br>Cauga hories minima do guço strigota strigota<br>Cauga hories minima do guço strigota strigota<br>Cauga hories minima do guço strigota strigota<br>Cauga hories minima do guço strigota strigota<br>Cauga hories minima do guço strigota strigota<br>Cauga hories minima do guço strigota strigota<br>Cauga hories minima do guço strigota<br>Cauga hories minima do guço strigota strigota<br>Cauga   |
| Alendimento ao limite máximo de semestres                                                                                                    | Ner<br>AQÃO DO 8 GRUPO 8 De<br>AQÃO DO 8 GRUPO 8 De<br>AQÃO DO 8 GRUPO 8 De<br>AQÃO DO 8 GRUPO 8 DE<br>AQÃO DO 8 GRUPO 8 DE<br>AQÃO E DE ESTRADO 8 DE<br>AQÃO 8 DE ESTRADO 8 DE<br>AQÃO 8 DE ESTRADO 8 DE<br>ACOS 8 DE ESTRADO 8 DE<br>ACOS 8 DE ESTRADO 8 DE<br>ACOS 8 DE<br>ACOS 8 DE ESTRADO 8 DE<br>ACOS 8 DE<br>ACOS 8 DE<br>A | E ATIVID<br>Exegute<br>Min 1<br>280 1<br>150 1<br>120 1<br>2190 2                                                                                                    | ADE<br>da<br>Vac<br>260<br>120               | Grupo de<br>Grupo<br>El<br>Clarga<br>Integna<br>200<br>200<br>0<br>0<br>1520            | sbwida<br>de stille<br>horiens<br>stadu<br>75%<br>75%<br>75%<br>75%<br>75%                           | dee obn<br>Megnator<br>No pi<br>Hone<br>330<br>0<br>0<br>0<br>2190            | gatono<br>galiza o<br>suita o<br>suita<br>suita | e integnérizen com se strudedes no plano<br>e integnérizen com se strudedes no plano<br>e locas as atividades regatinadas no plano<br>Clauses de naci integnérização<br>Clauses de naci integnérização<br>Clauses de naci integnérização<br>Clauses de naci integnérização<br>Clauses de naci integnérização<br>Clauses de naci integnérização<br>Clauses hories mínima do grupo não foi atingão<br>Clauses hories mínima do grupo não foi atingão<br>Clauses hories mínima do grupo não foi atingão<br>Clauses hories mínima do grupo não foi atingão<br>Clauses hories mínima do grupo não foi atingão<br>Clauses hories mínima do grupo não foi atingão<br>Clauses de naciona do grupo não foi atingão<br>Clauses de naciona do grupo não do atingão<br>Clauses de naciona do grupo não do atingão<br>Clauses de naciona do grupo não foi atingão<br>Clauses de naciona do grupo não do atingão<br>Clauses de naciona do grupo não do atingão<br>Clauses de naciona do grupo não do atingão<br>Clauses de naciona do grupo não do atingão<br>Clauses de naciona do grupo não do atingão<br>Clauses de naciona do grupo não do atingão<br>Clauses de naciona do grupo não do atingão<br>Clauses de naciona do grupo não do atingão<br>Clauses |
| Alendimento ao limite máximo de semestres                                                                                                    | Ner<br>Etricleter registrates no giero<br>AQÃO DO S GRUPO S De<br>AQÃO DO S GRUPO S De<br>Congetóres<br>Congetóres<br>Congetóres<br>Congetóres<br>Congetóres<br>Congetóres<br>Congetóres                                                                                                    | а hodow of the second second                                                                                                    | A D E                                        | Grupo<br>S<br>Carge<br>Integni<br>Honse<br>270<br>270<br>0<br>0<br>1520<br>0            | sbords<br>de stille<br>horizos<br>73%<br>73%<br>73%<br>73%<br>73%<br>73%<br>73%<br>73%<br>73%<br>73% | dave obn<br>Negrate his<br>Negrate<br>200<br>200<br>0<br>2190<br>120          | gatono<br>galas o<br>site<br>site<br>site<br>site<br>site<br>site<br>site<br>site                                                                                                    | e integnelisien com se structeder no ptero<br>e integnelisien com se structeder no ptero<br>en todar as struktades registradas no ptero<br>Clauses da naci integnelisacijo<br>Clauses da naci integnelisacijo<br>Clauses da naci integnelisacijo<br>Clause horika minima do grupo não foi structo.<br>Clause horika minima do grupo não foi structo.<br>Clause horika minima do grupo não foi structo.<br>Clause horika minima do grupo não foi structo.<br>- Kalencia do struco não foi structo.<br>- Kalencia do struco não foi structo.                                                                                                    |
| Alendimento ao limite máximo de semestres                                                                                                    | Ner<br>EXclose registrates no gleno<br>AQÃO DO S GRUPO S DE<br>AQÃO DO S GRUPO S DE<br>Congetóres<br>Congetóres<br>Congetóres<br>Congetóres<br>Congetóres<br>Congetóres<br>Congetóres                                                                                                    | н todov o<br>Каті VID<br>Виля 1<br>380 3<br>380 3<br>190 3<br>190 3<br>190 3<br>190 3<br>190 3<br>190 4<br>190 4 | ADE<br>de<br>Mex<br>280<br>180<br>180        | Grupo de<br>Grupo<br>S<br>Cerge<br>Integni<br>Hone<br>270<br>0<br>0<br>0<br>1590<br>0   | 40 vi da<br>de ative<br>horiens<br>isseda<br>73%<br>73%<br>73%<br>73%<br>73%<br>73%<br>73%           | dev obn<br>dedes his<br>no pi<br>Honse<br>220<br>0<br>0<br>2190<br>130        | gelono<br>gelize c<br>sino<br>%<br>\$115<br>5115<br>015<br>10015                                                                                                    | Integralizan com se strudiedes no plano     Evases de nao integralização     Causes de nao integralização     Causes de nao int                                                    |
| Alendimento ao limite máximo de semestres                                                                                                    | Ner<br>Andress regatiness no gland<br>QÃO DO S ORUPO S DE<br>AQÃO DOS ORUPOS DE<br>Congetóns<br>Obrigatóns<br>Obrigatóns<br>Obrigatóns<br>Obrigatóns<br>Obrigatóns<br>Obrigatóns<br>Obrigatóns                                                                                                    | ATTVID<br>Exugui<br>Min 1<br>200 1<br>100 1<br>120 1<br>150 1                                                                                                    | ADE<br>da<br>Vax<br>280<br>180<br>180        | Grupo de<br>Grupo de<br>Longa<br>Integni<br>270<br>270<br>0<br>0<br>1590<br>0           | abvida<br>korina<br>kosila<br>75%<br>75%<br>75%<br>75%<br>75%<br>75%<br>75%<br>75%                   | des obn<br>Regna Ha<br>Rons<br>200<br>200<br>0<br>2190<br>130                 | galiza o<br>galiza o<br>seno<br>5:<br>9115<br>9115<br>015<br>015<br>015<br>10015                                                                                                    | Integralizan com ex stividades no plano     Evenese da nao integralização     Ceusees da nao integralização     Ceuses da nao integralização     Ceuses da nao i                                                    |
| Adendimento ao limite máximo de semestres                                                                                                    | Ner<br>Andeles regatinets no parce<br>QÃO DO S ORUPO S DE<br>AQÃO DOS ORUPOS DE<br>Congetóns<br>Obrigatóns<br>Obrigatóns<br>Obrigatóns<br>Obrigatóns<br>Obrigatóns<br>Obrigatóns<br>Obrigatóns                                                                                                    | ATIVID<br>EXUST<br>Min 1<br>120<br>2190 1<br>150 1                                                                                                    | ADE<br>de<br>Vex<br>280<br>280<br>180<br>190 | Grupo de<br>Grupo<br>El<br>Integne<br>Zro<br>Zro<br>Zro<br>2ro<br>0<br>0<br>0<br>0<br>0 | aborda<br>borina<br>1234<br>73%<br>73%<br>73%<br>73%<br>73%<br>73%<br>73%<br>73%<br>73%<br>73%       | des obn<br>Idegraf<br>mo pi<br>190<br>2300<br>2300<br>0<br>0<br>21190<br>1300 | 240000<br>graite 0<br>55<br>5115<br>5115<br>5115<br>5115<br>10075                                                                                                    | Integralizan com ex stividades no plano     Evenese de nao integralização     Ceusees de nao integralização     Ceuses de nao integralização     Ceuses de nao integralização     Ceuses de nao integralização     Ceuses de nao integralização     Ceuses de nao integralização     Ceuses de nao integralização     Ceuses de nao integralização     Ceuses de nao integralização     Ceuses de nao integralização     Ceuses de nao integralização     Ceuses de nao integralização     Ceuses de nao integralização     Ceuses de nao integralização     Ceuses     Ceuses de nao integralização     Ceuses     Ceuses     Ceus                                                    |